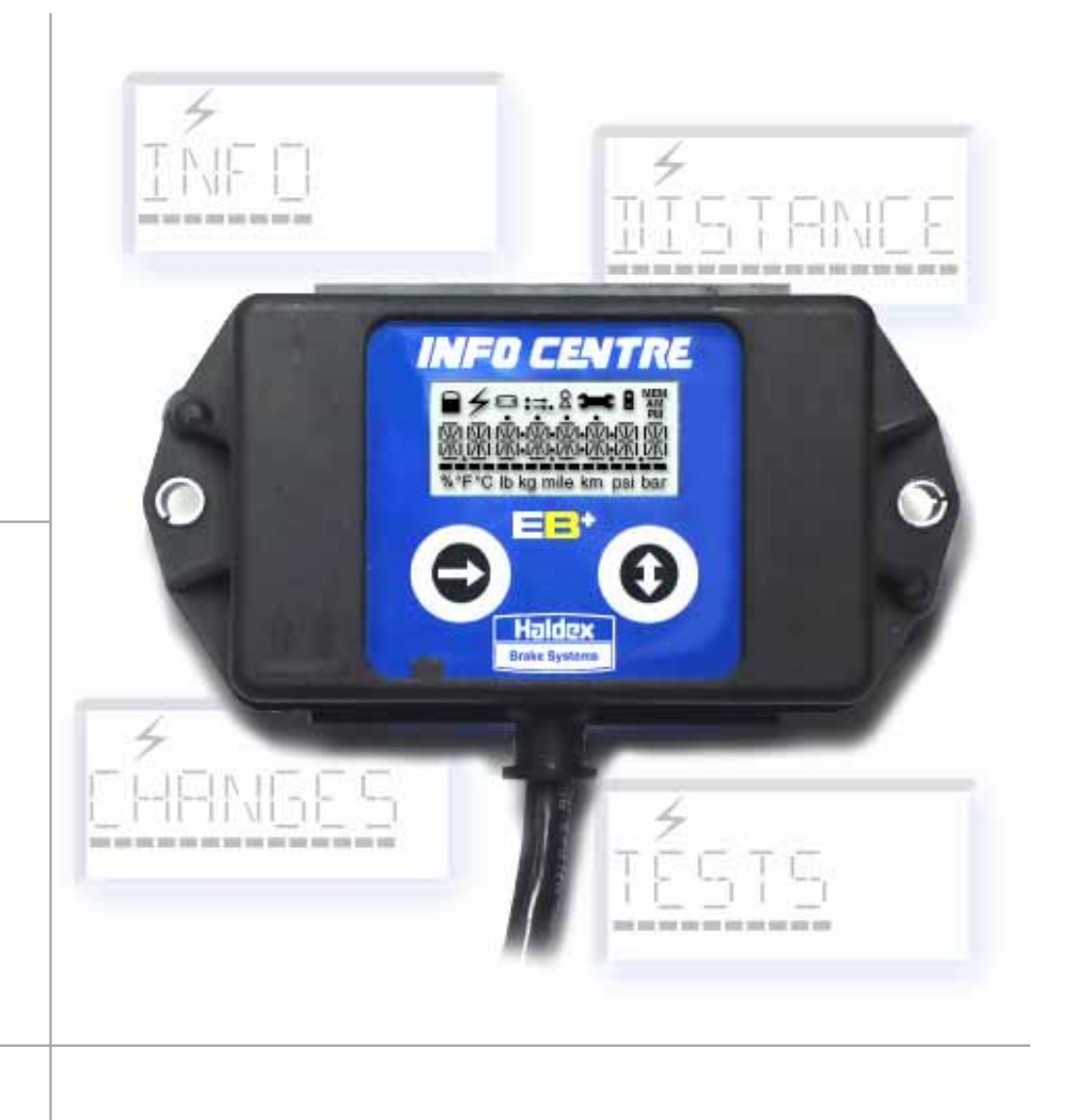

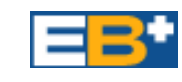

# **INFO CENTRE** V. G326

# **OPERATOR'S GUIDE**

GB

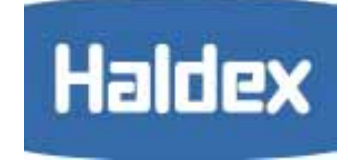

000 700 270/06.05/Redditch

| Contents                            |        |            |
|-------------------------------------|--------|------------|
| Introduction                        | Page   | 2          |
| Meaning of LCD icons                | Page   | 3          |
| Function with EB+ Info centre batte | ery su | pply       |
| INFO menu                           | Page   | 4          |
| DISTANCE menu                       | Page   | 5          |
| Change CLOCK                        | Page   | 6          |
| Function with Vehicle supply        |        |            |
| INFO menu                           | Page   | 8          |
| Reading and deleting DIG            | Page   | 9          |
|                                     | Page   | 10         |
|                                     | Dane   | 12         |
| Change INTERVAL - Distance          | Page   | 13         |
| Change INTERVAL - Days              | Page   | 14         |
| Change LINING WEAR INDICATION       | Page   | 15         |
| Change CLOCK                        | Page   | 16         |
| Change OPTIONS                      | Page   | 18         |
| Change PASSWORD                     | Page   | 19         |
| UNLOCK Info Centre                  | Page   | 20         |
| TEST menu                           | Page   | 21         |
| Testing LOAD                        | Page   | 22         |
| Testing SENSED WHEELS               | Page   | 23         |
| Testing PRESSURE                    | Page   | 24         |
| Testing PLATE (Load plate data)     | Page   | 25         |
| Testing load sensed BRAKE           | Page   | 26         |
| PRESSURE                            | Dogo   | 27         |
| Testing AUXIIIary equipment         | Page   | 21         |
| Testing DISDI AV                    | Dane   | 27         |
|                                     | raye   | <b>Z</b> I |
| Diagnostic Trouble Codes (DTC)      | Page   | 28         |
| Wheel Scale Factors                 | Page   | 32         |
| Other displays                      | Page   | 33         |
| INFO CENTRE ADR                     | Page   | 33         |
|                                     |        |            |
|                                     |        |            |
|                                     |        |            |
|                                     |        |            |
|                                     |        |            |
|                                     |        |            |
|                                     |        |            |
|                                     |        |            |
|                                     |        |            |
|                                     |        |            |
|                                     |        |            |
|                                     |        |            |
|                                     |        |            |
|                                     |        |            |
|                                     |        |            |
|                                     |        |            |
|                                     |        |            |
|                                     |        |            |
|                                     |        |            |

### Introduction

INFO CENTRE is a side of trailer mounted diagnostic unit used for readout of odometer and diagnostic codes, plus other information as available in the EB+ Electronic Control Unit (ECU).

The INFO CENTRE is connected permanently to the ECU's diagnostic 'DIAG' connection. While the ECU is powered from its normal source (ISO7638 permanent) information is transferred to the Info Centre's memory, which can be recalled. Power is supplied from the vehicle system via the ECU diagnostics connector.

INFO CENTRE comprises an LCD (Liquid Crystal Display) and two buttons marked up/down and right pointing arrows.

The left hand button (showing a right pointing arrow), means 'select' or 'confirm' whilst the right hand button (showing an up/down arrow) means 'change' or 'next' to allow the movement between menus and options. INFO CENTRE also has an internal battery which allows readout of information (including fault indication) when the trailer is uncoupled and unpowered

(N.B. INFO CENTRE ADR, this feature is not available see page 33). It is housed in a plastic enclosure provided with a cover boot for environmental protection.

### **Functions available**

- 4 Vehicle supply
- 2 EB<sup>+</sup> Info Centre battery supply

### **INFO MENU:**

- Read Diagnostic Trouble Code (DTC) Active
- Read Diagnostic Trouble Code (DTC MEM) Stored 48
- Clear DTC
- Configuration 48
- ECU software version number 48
- ECU serial number 48
- Vehicle Ident Number (VIN) 48
- Manufacturer OEM 48
- 48 Info Centre software version number
- DISTANCE MENU:
- 48 Odometer - Total distance
- 48 Trip distance
- Service distance 48
- 48 Tyre size
- 48 Clock (time and date)
- 4 Clear Trip
- CHANGES MENU:
- 4 Service Due
- 4 Service interval
- 4 Service interval Distance
- Service interval Days
- 48 Lining Wear Indication
- Clock (time and date) 48
- 48 Options-on/off (parameter updating / backlight)
- 48 Password (PIN number)
- 48 Unlock Info Centre (PIN number Un-known) **TESTS MENU:**
- Load 4
- Wheels (sensor / cabling check) 4
- Pressure 4
- Plate (Load plate data)
- Auxiliaries
- 444 Brake test
- 4 Lining Wear Indication

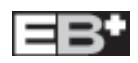

| Meaning of LCD icons          |                                                           |                                                                                                    |
|-------------------------------|-----------------------------------------------------------|----------------------------------------------------------------------------------------------------|
|                               | LOCK:                                                     | Not implemented                                                                                                    |
| 4                             | POWER:<br>- ON =<br>- FLASHING =                          | Vehicle supply (ISO7638)<br>Back up power supply only ISO1185 (24N)                                                                                                   |
| 8                             | - ON =<br>To save batte<br>period of 10 s                 | Internal EB <sup>+</sup> Info Centre Battery<br>ery life, if neither button is pressed for a<br>seconds, the Info Centre switches off.                                |
| 8                             | BELLOWS:                                                  | Used to indicate pressure readings                                                                                                    |
| ● →<br>● → ●                  | <b>ODOMETER I</b><br>- Total distance<br>- Trip distance  | DISPLAY<br>9                                                                                                    |
| 8                             | KEY HOLE: Us<br>in p                                      | sed to indicate external diagnostic session progress from other tester                                                                                                |
| Э-С                           | SERVICE FUN<br>Indicates serv<br>- ON =<br>- FLASHING =   | ICTION / SERVICE DUE<br>vice is due:<br>Whilst displaying the odometer value<br>indicates service is due,<br>Current EB <sup>+</sup> fault (initial ODO display only) |
| MEM<br>AM<br>PM               | MEMORY:<br>AM:<br>PM:                                     | Stored information displayed or memory<br>operation in progress<br>Real time clock function<br>Real time clock function                                               |
|                               | DASHED LINE                                               | E:General purpose indicator showing graphical representation of numeric readings                                                                                      |
| % °F °C lb kg mile km psi bar | UNITS: Unit us<br>approp<br>Units a<br>pairs fo<br>weight | sed in conjunction with<br>priate alphanumeric characters.<br>are arranged in mutually exclusive<br>or temperature, pressure, distance and                            |

| Symbol Key  |                   |
|-------------|-------------------|
|             | Flashing display  |
| <b>‹‹‹‹</b> | Scrolling display |

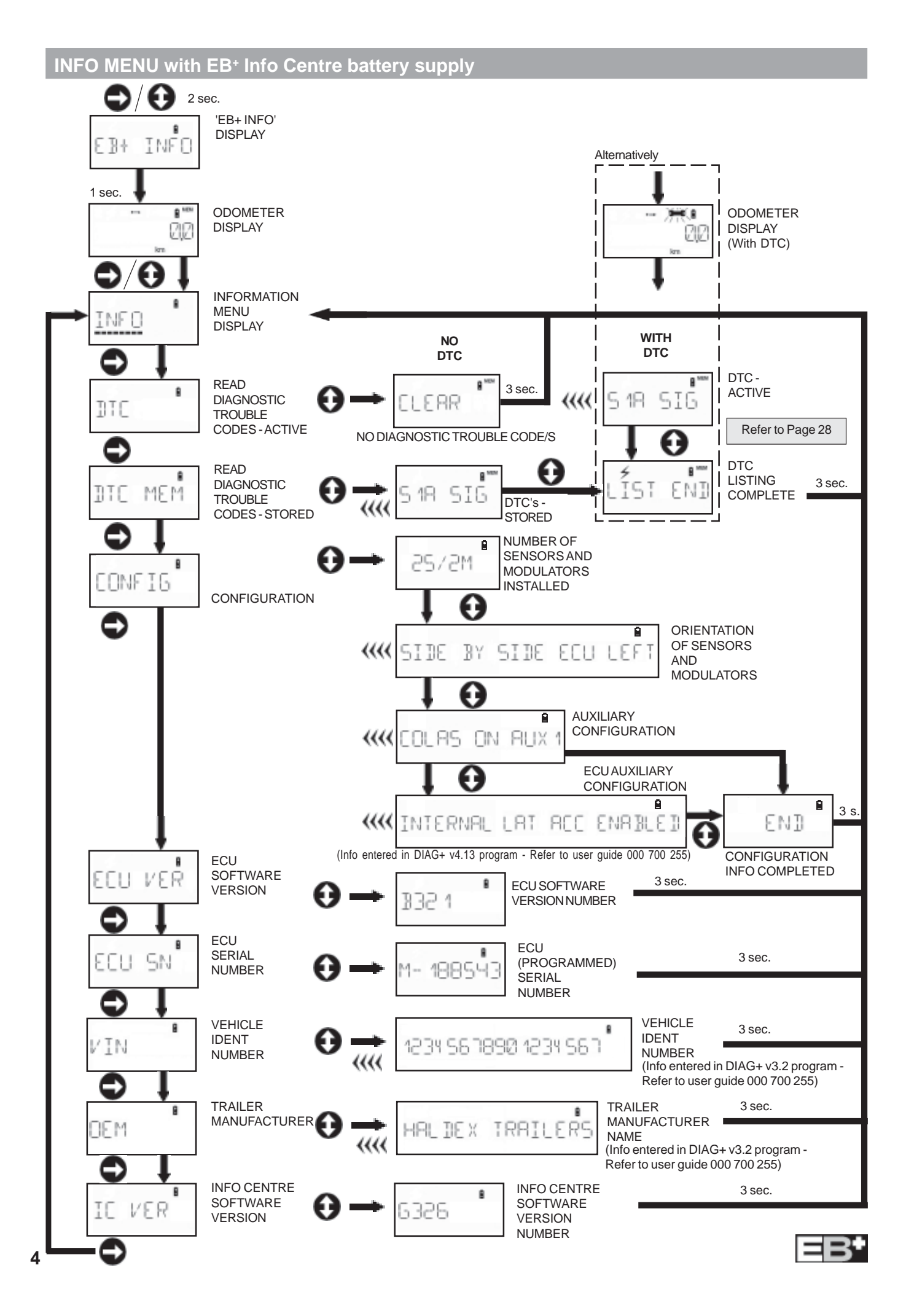

### **DISTANCE MENU** with EB<sup>+</sup> Info Centre battery supply

EB+

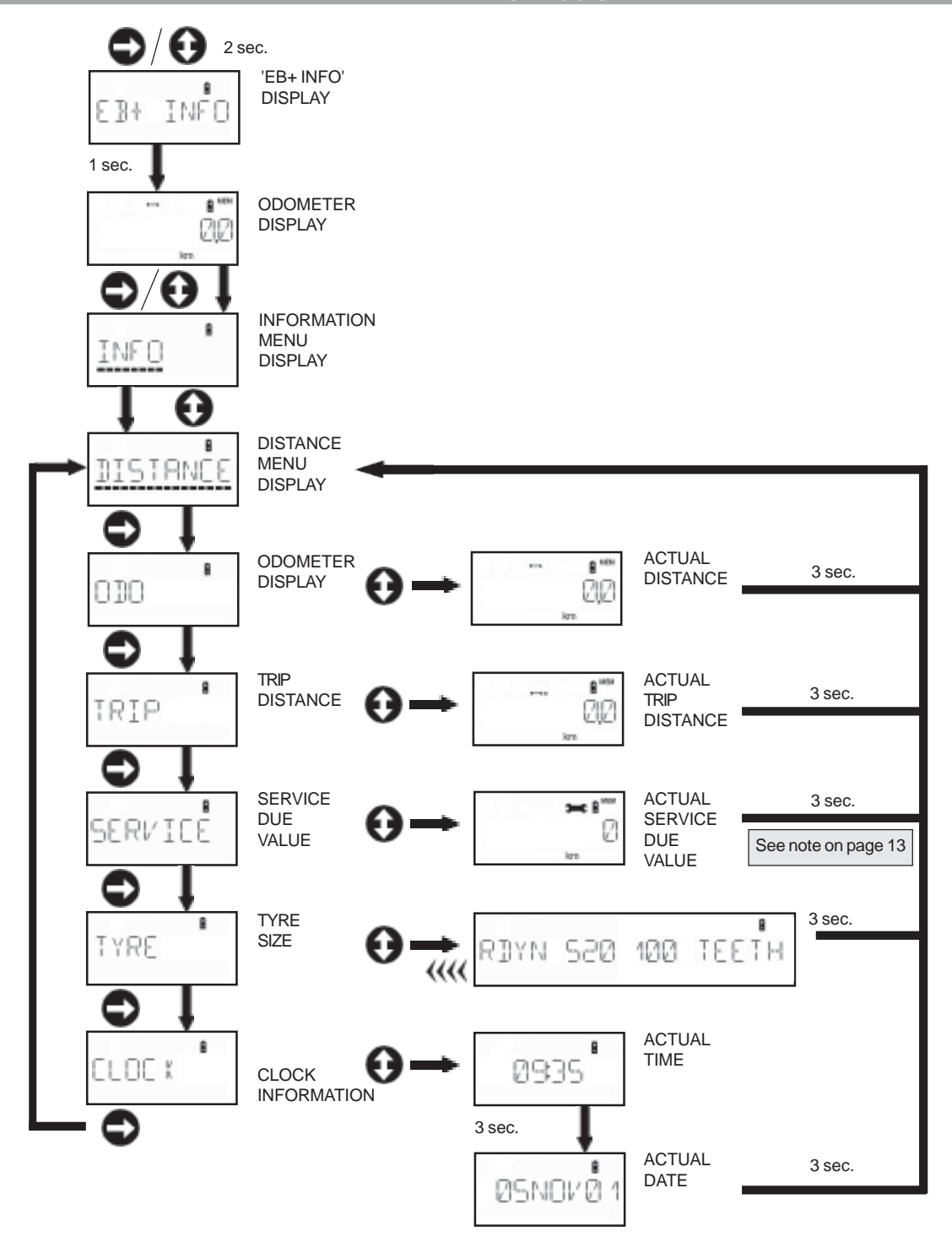

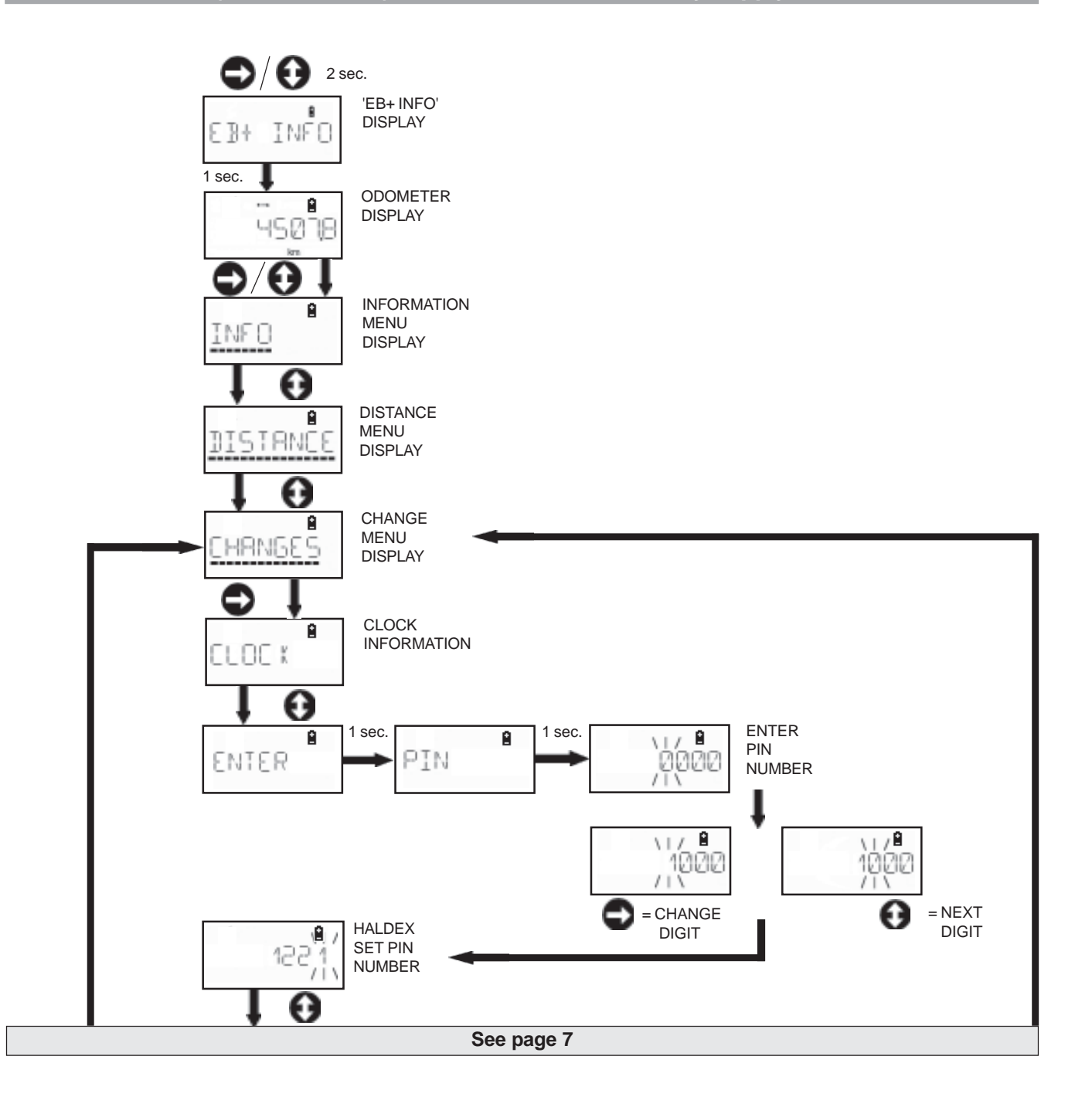

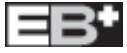

## CHANGE CLOCK (Time and Date) with EB<sup>+</sup> Info Centre battery supply

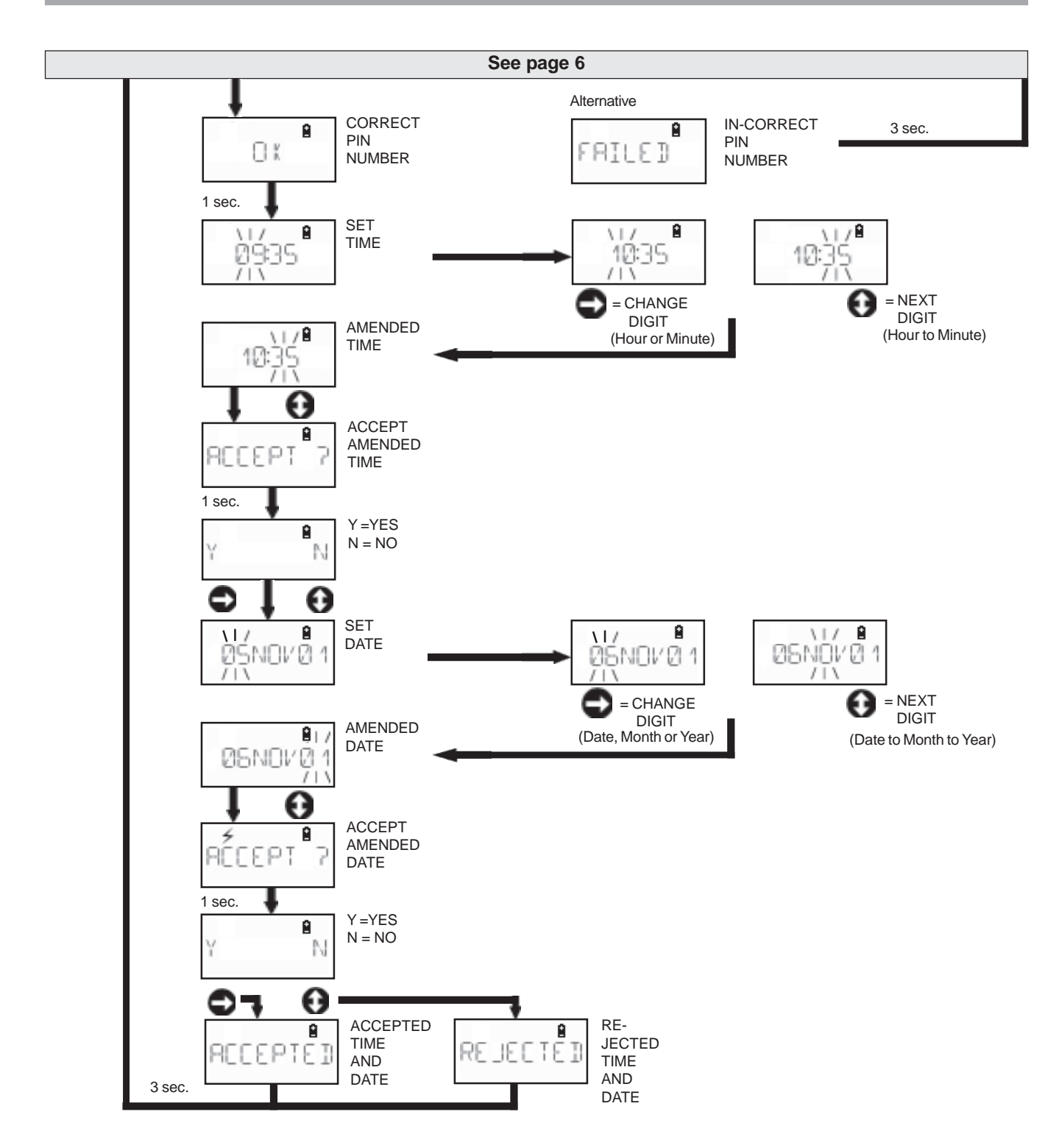

EB+

7

### **INFO MENU** with Vehicle supply

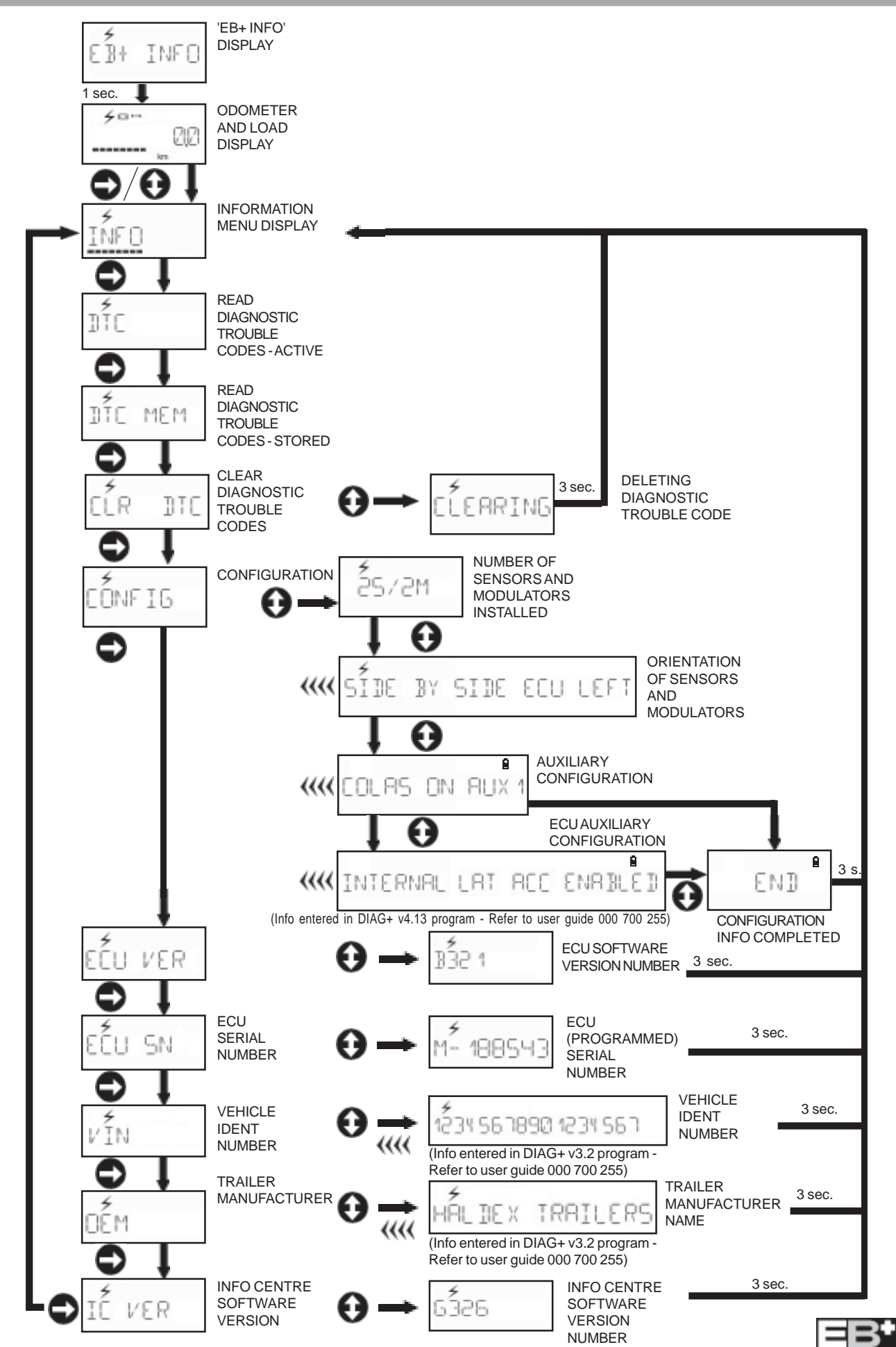

8

### Reading and Deleting DTC with Vehicle supply

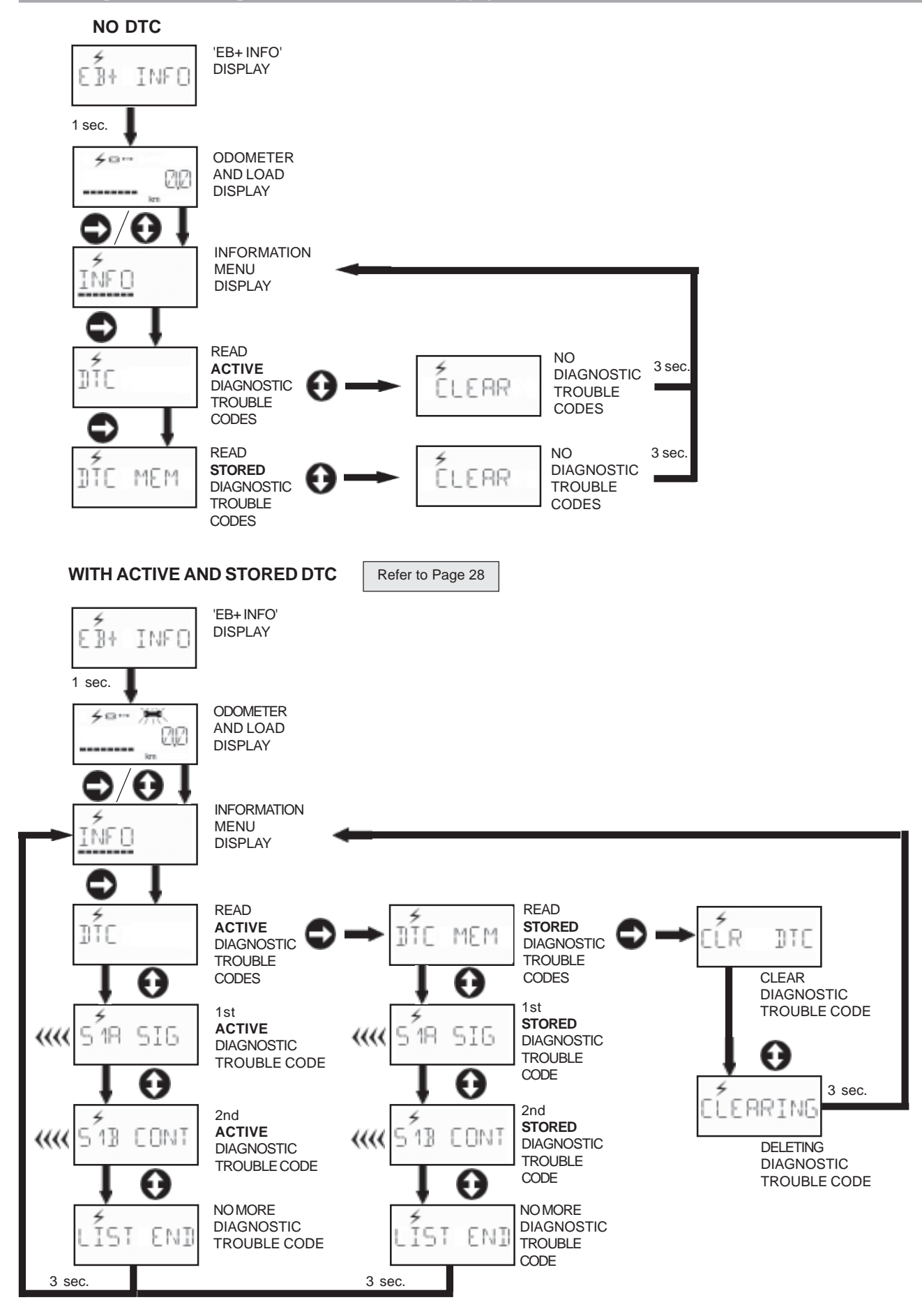

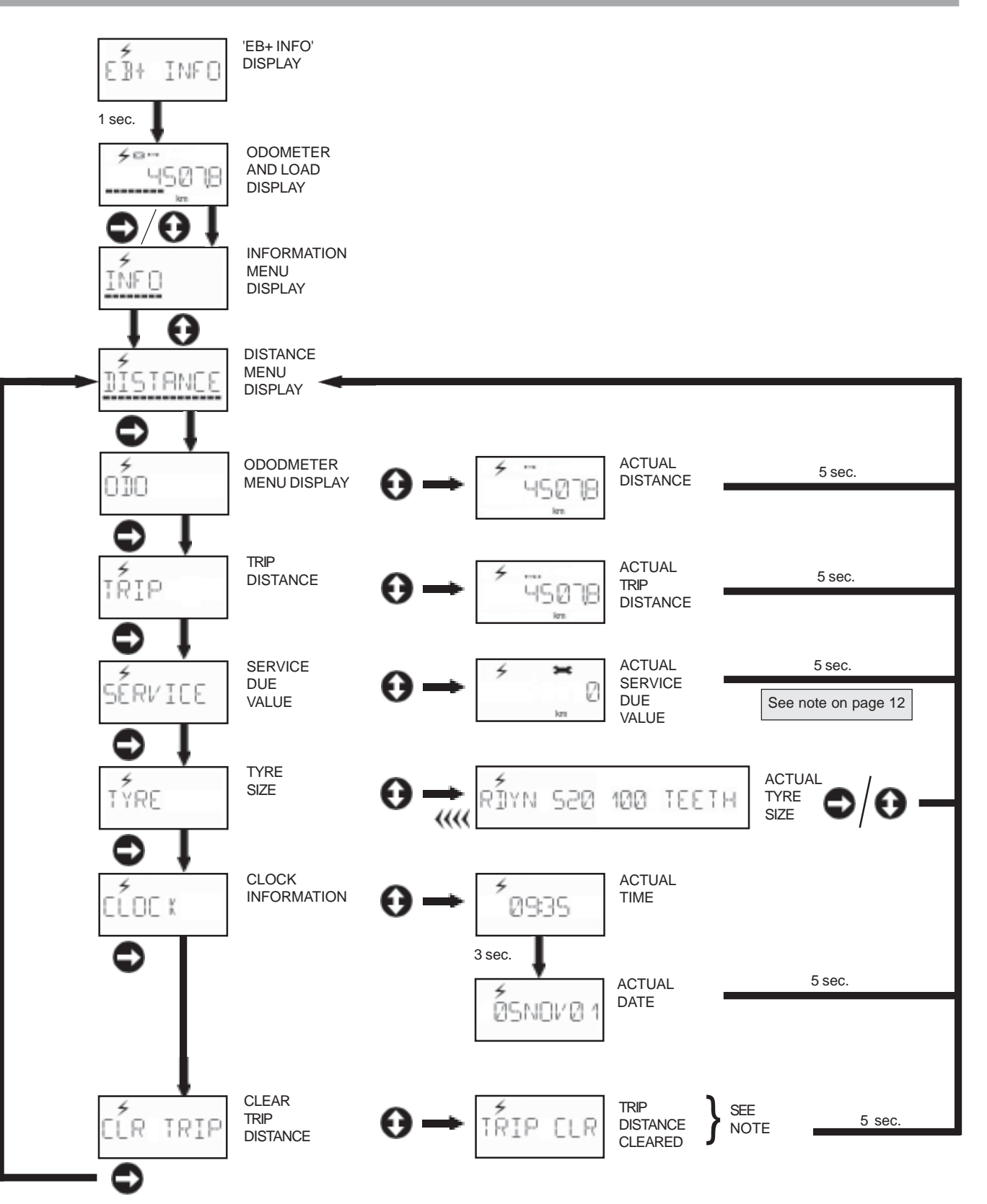

N.B. Initial Trip distance is factory set to zero in order to start the Trip distance

# **CHANGE MENU** with Vehicle supply

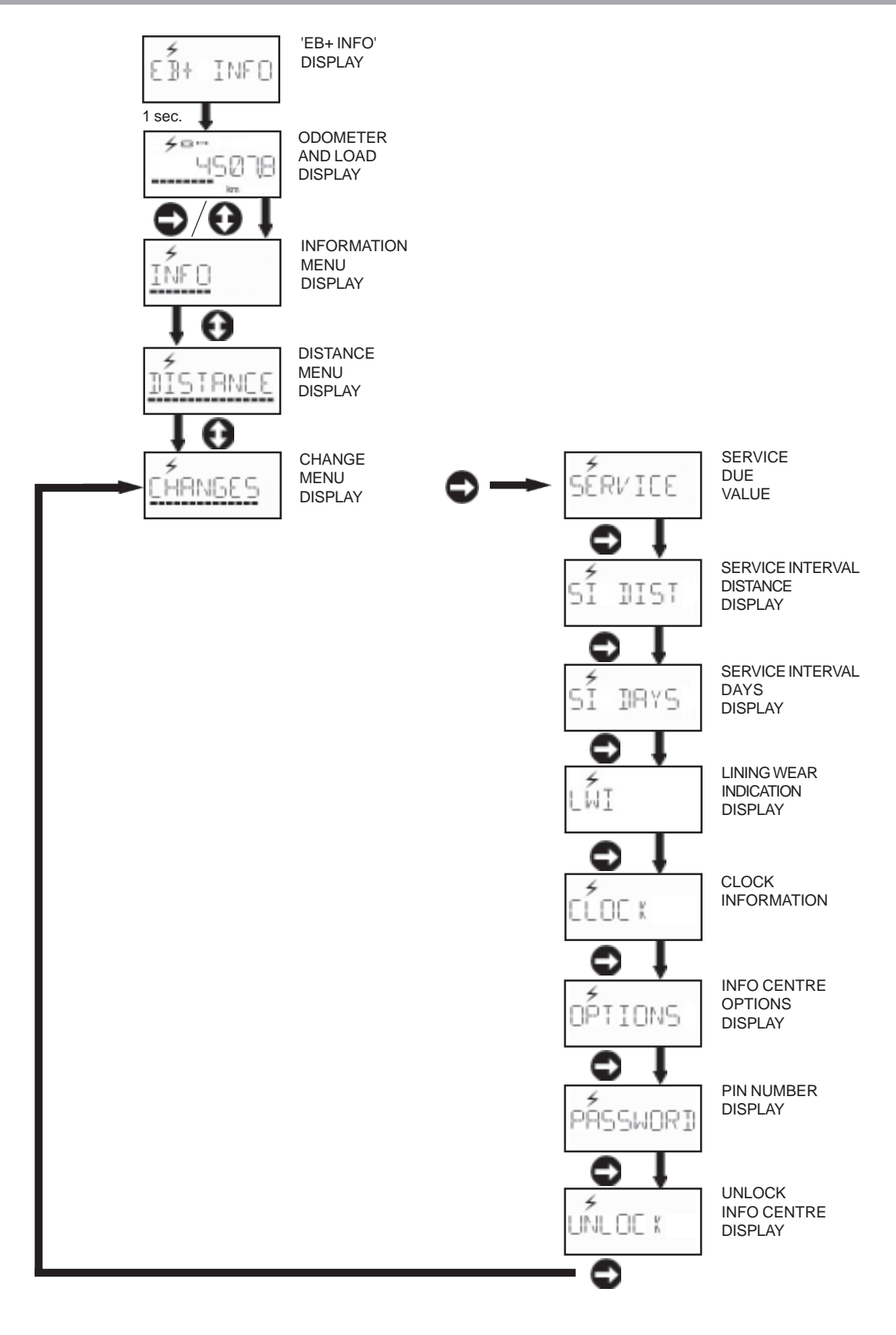

N.B. On <u>initial entry</u> this activates the SERVICE due value which is the distance set in the SERVICE INTERVAL functions (see page 13 and 14).

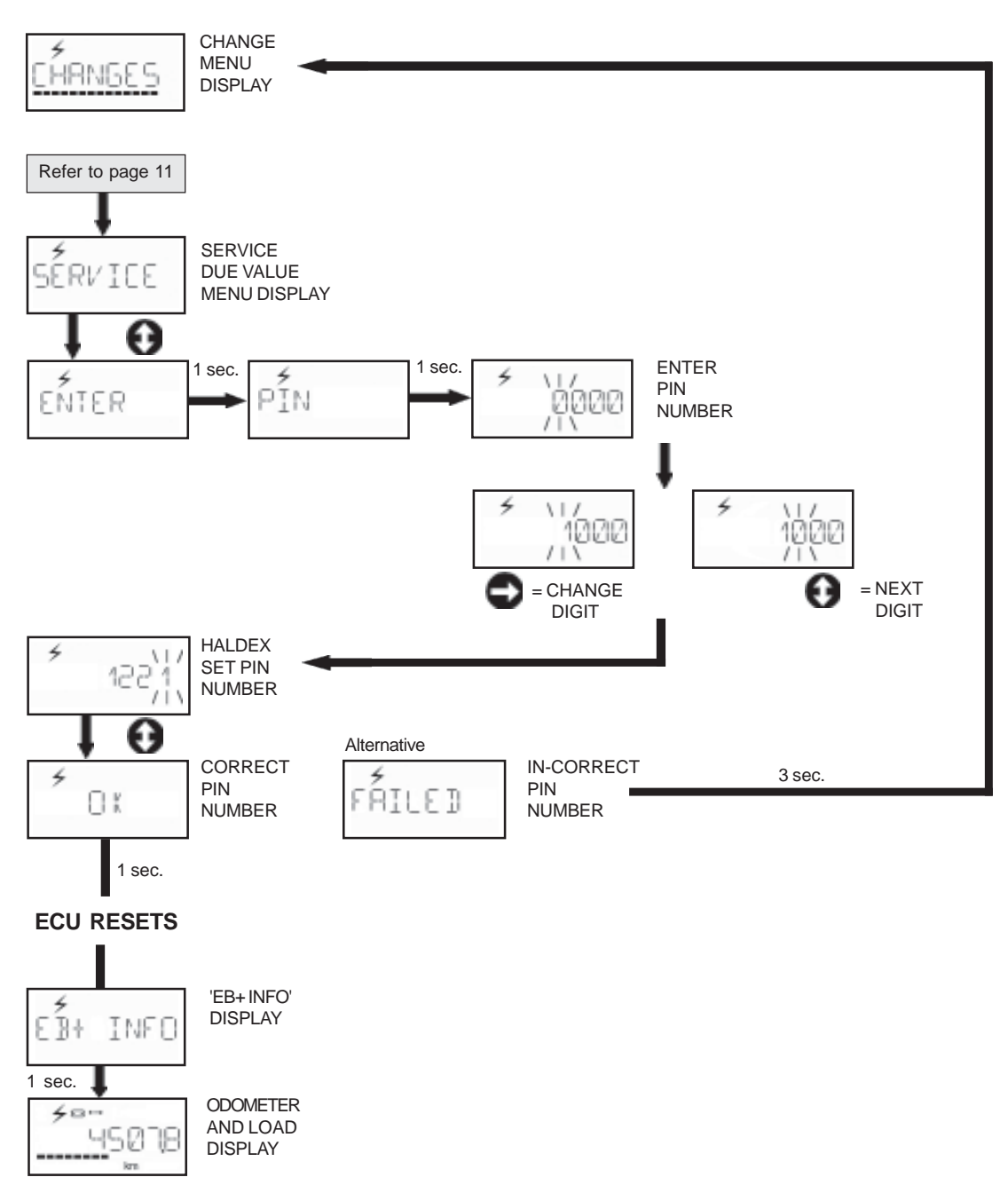

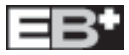

# CHANGE SERVICE INTERVAL - DISTANCE with Vehicle supply

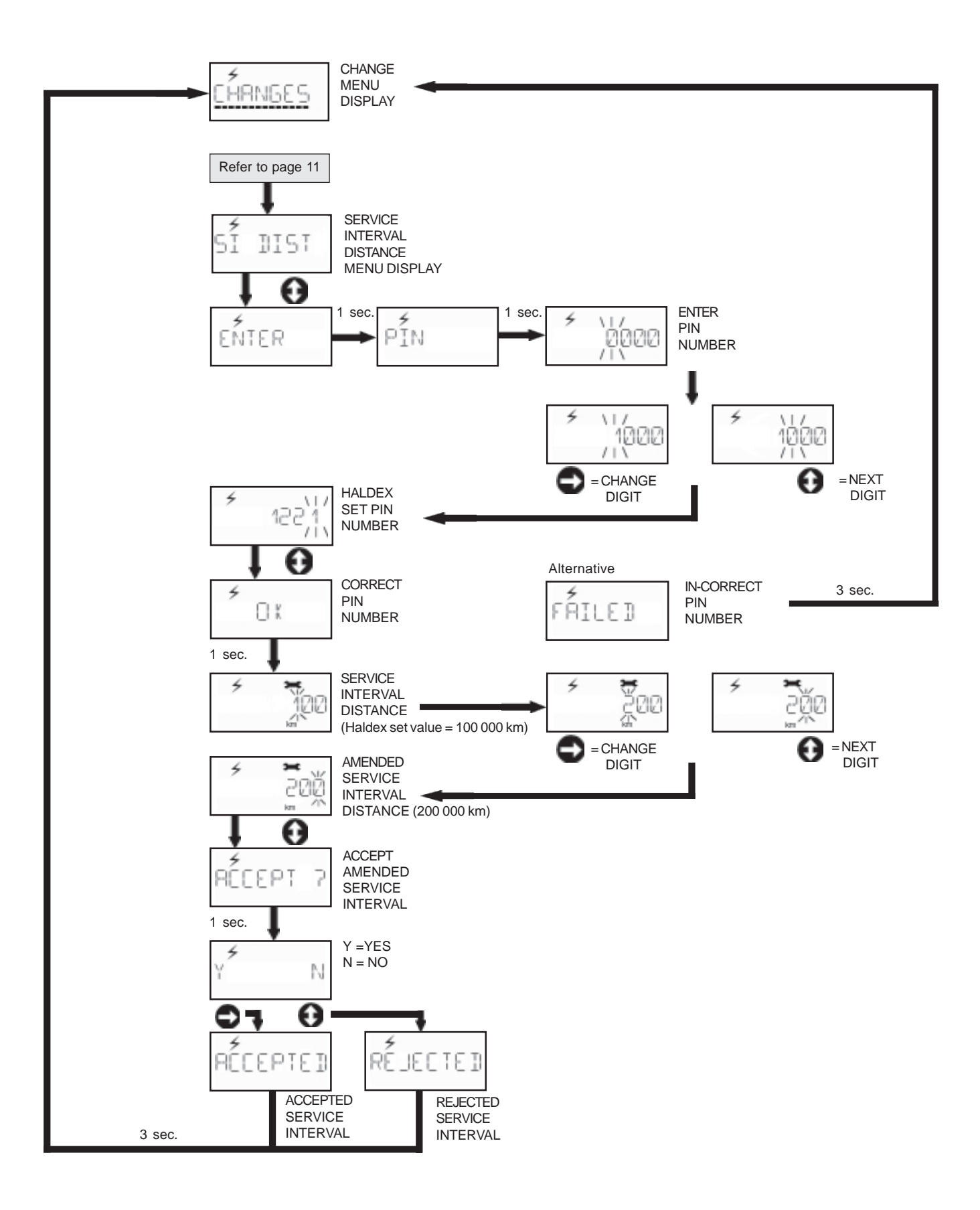

# CHANGE SERVICE INTERVAL - DAYS with Vehicle supply

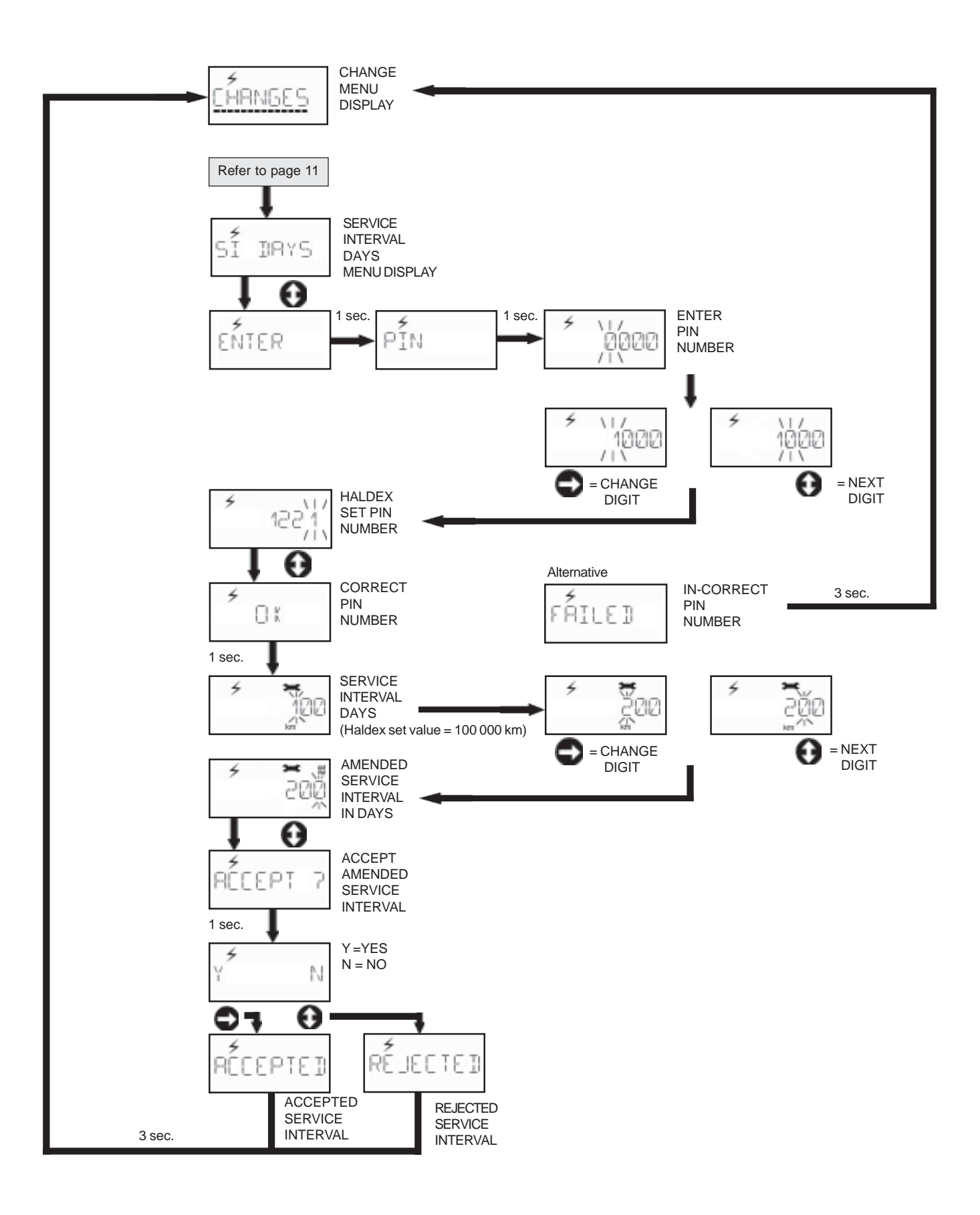

## CHANGE LINING WEAR INDICATION with Vehicle supply

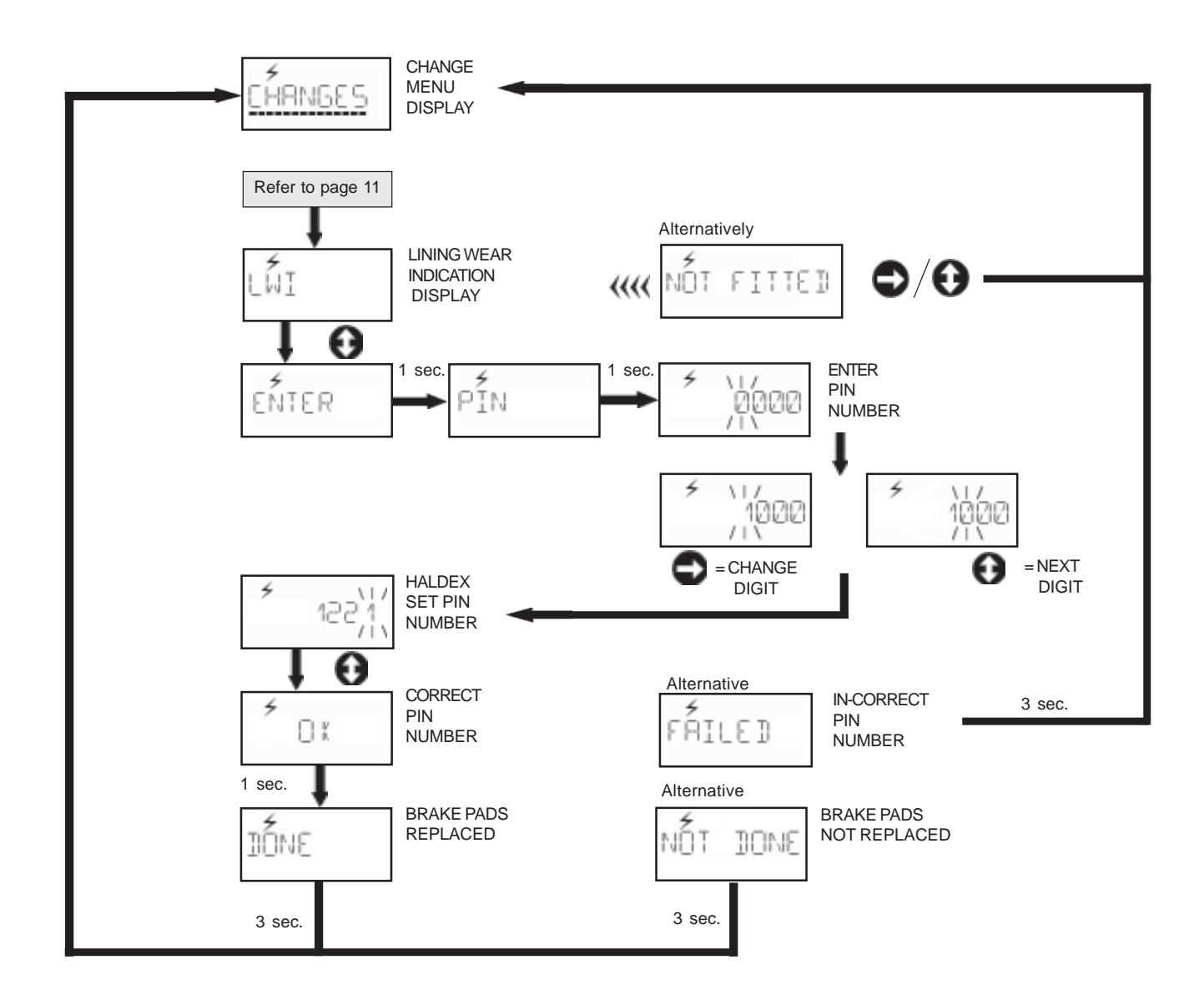

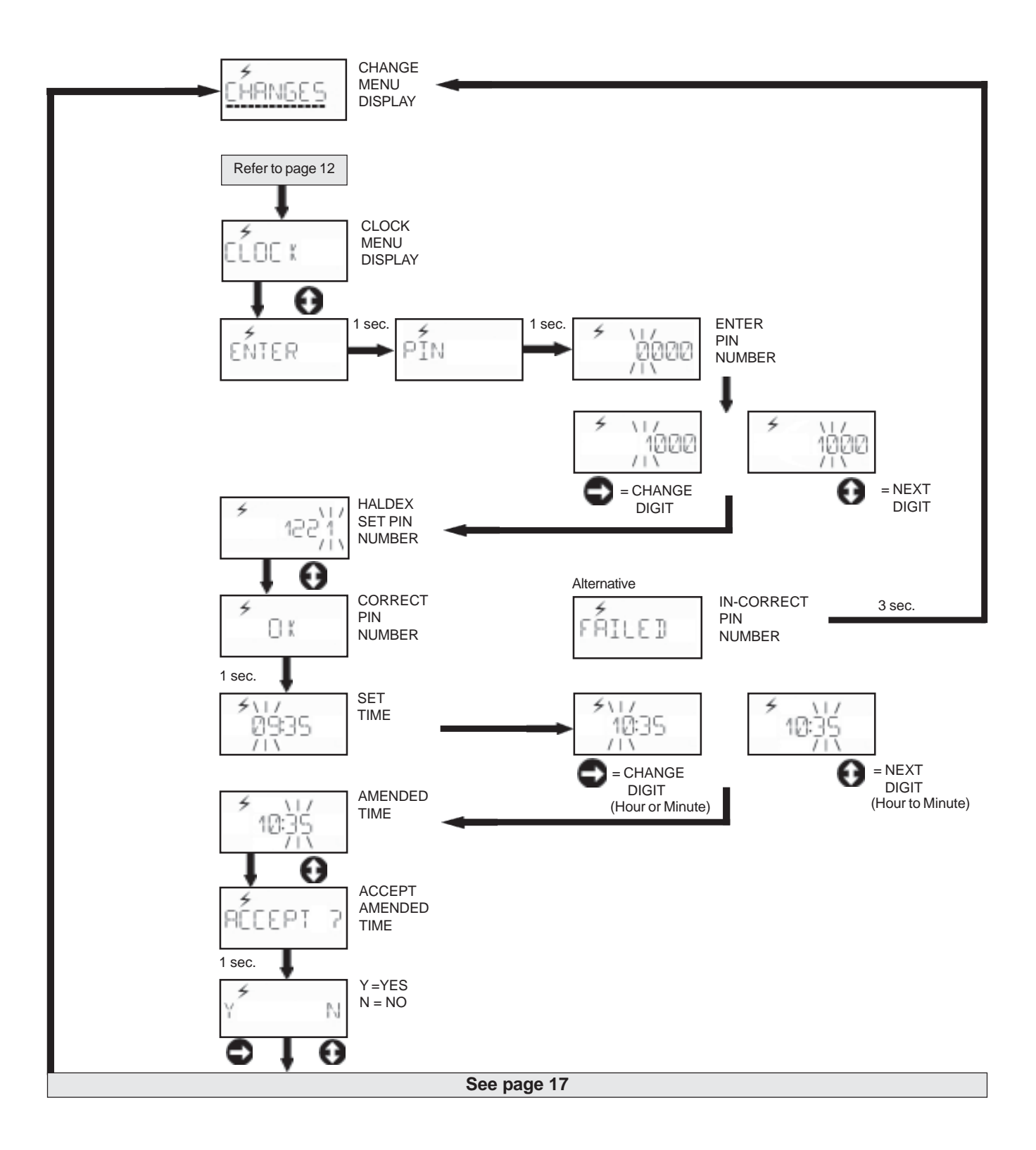

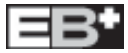

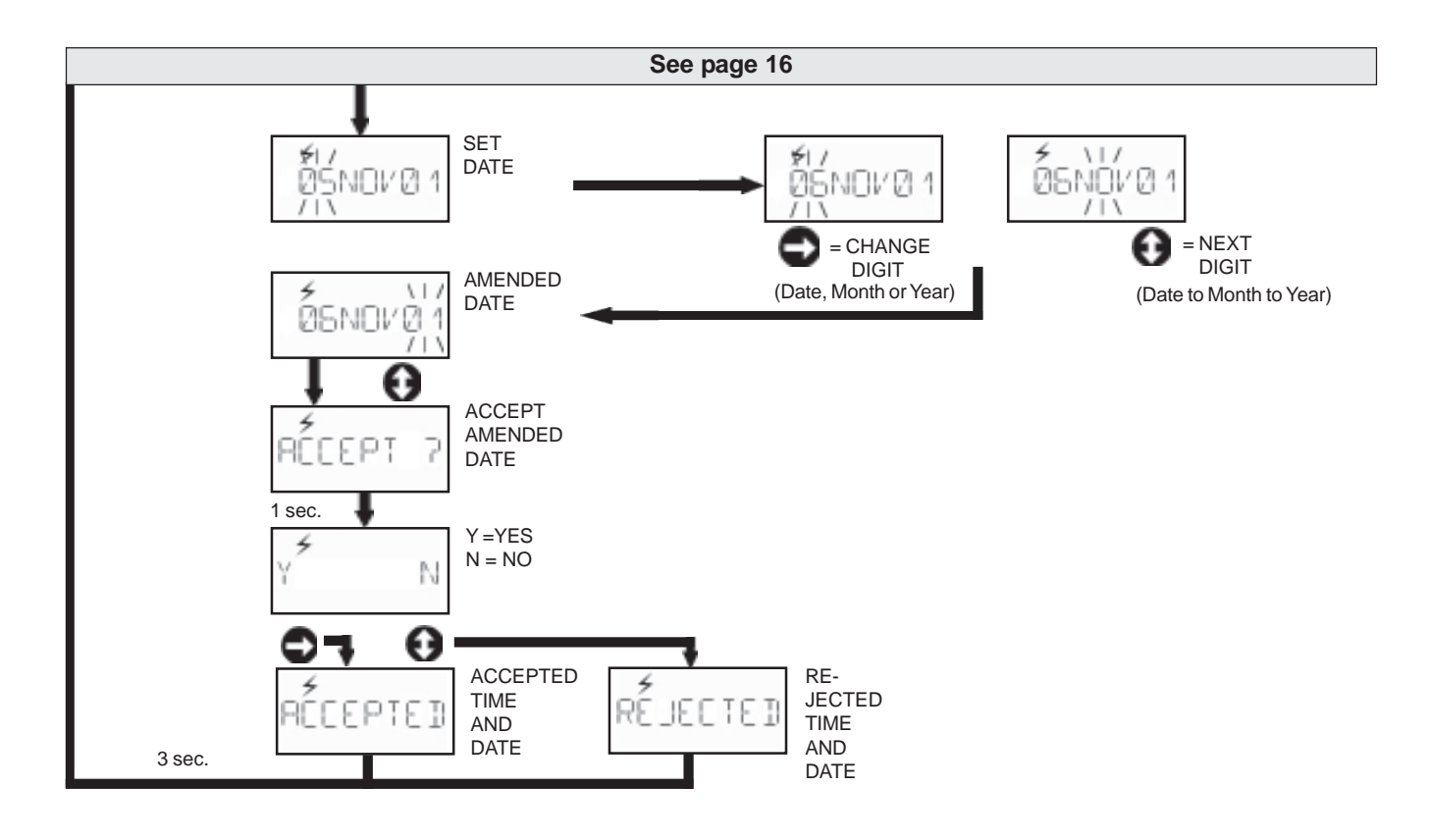

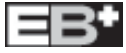

## **CHANGE OPTIONS with Vehicle supply**

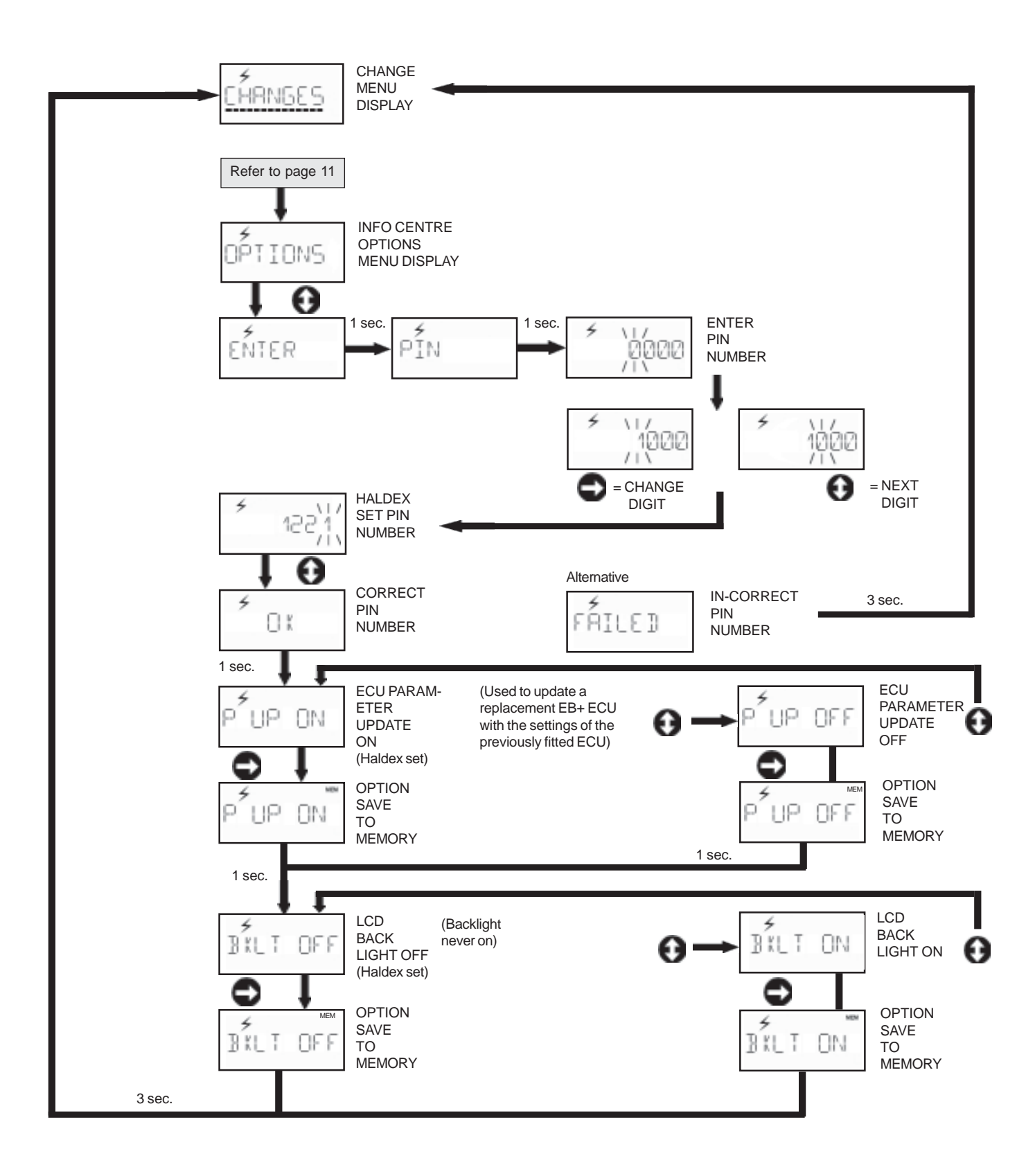

# CHANGE PASSWORD with Vehicle supply

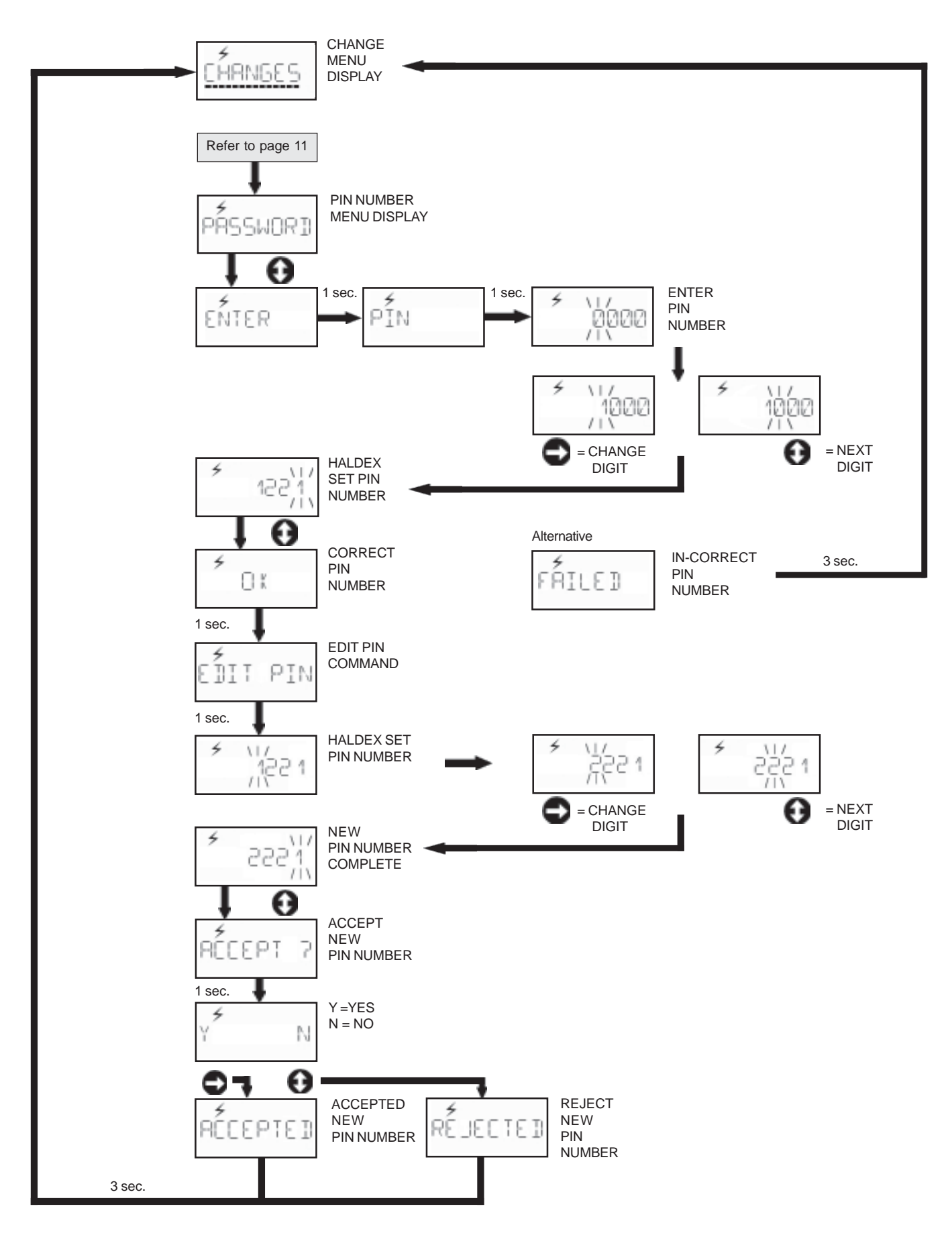

## THIS FUNCTION REQUIRES TO BE EXECUTED FULLY WHILE ON LINE TO HALDEX

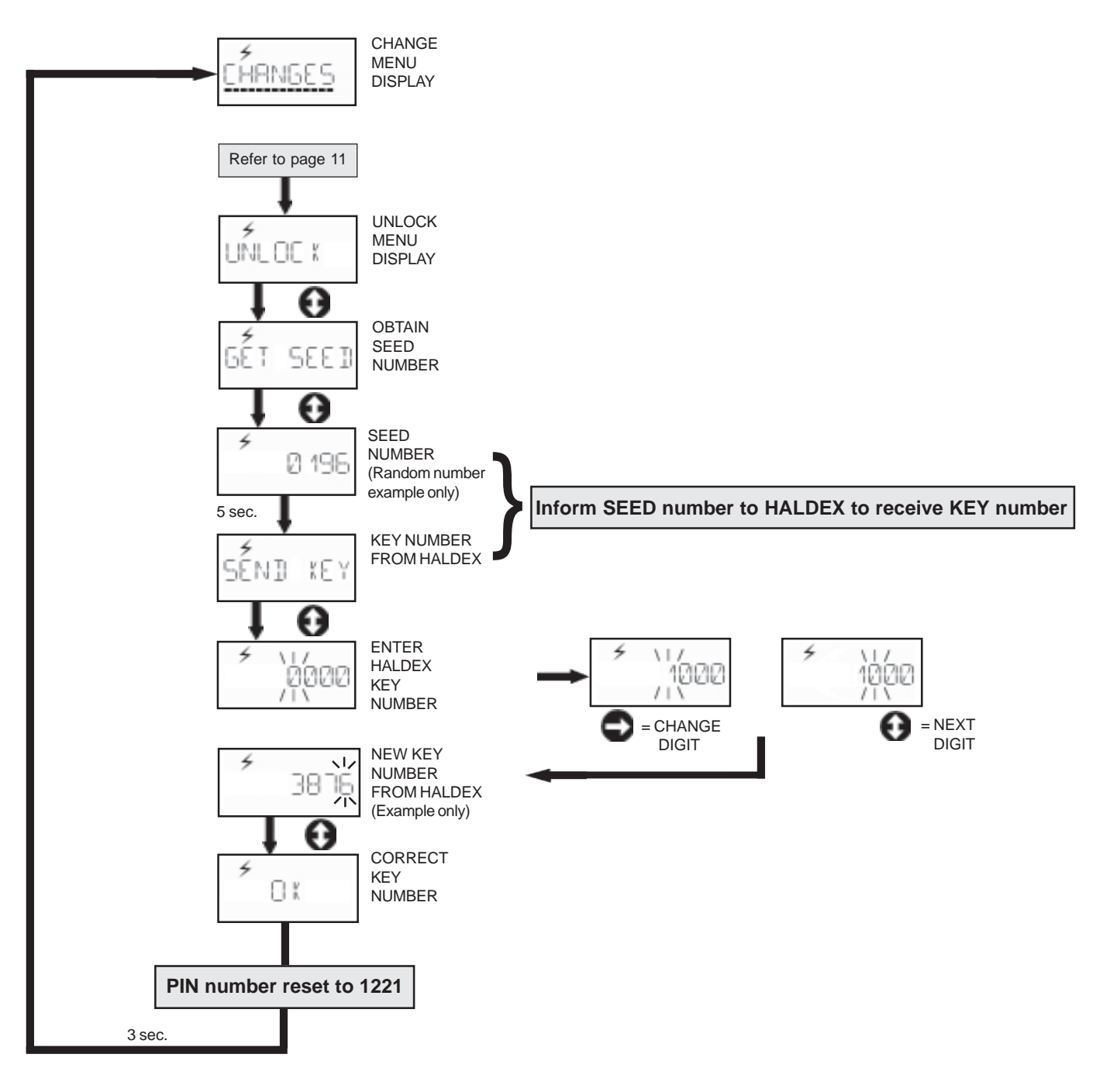

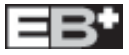

## **TEST MENU** with Vehicle supply

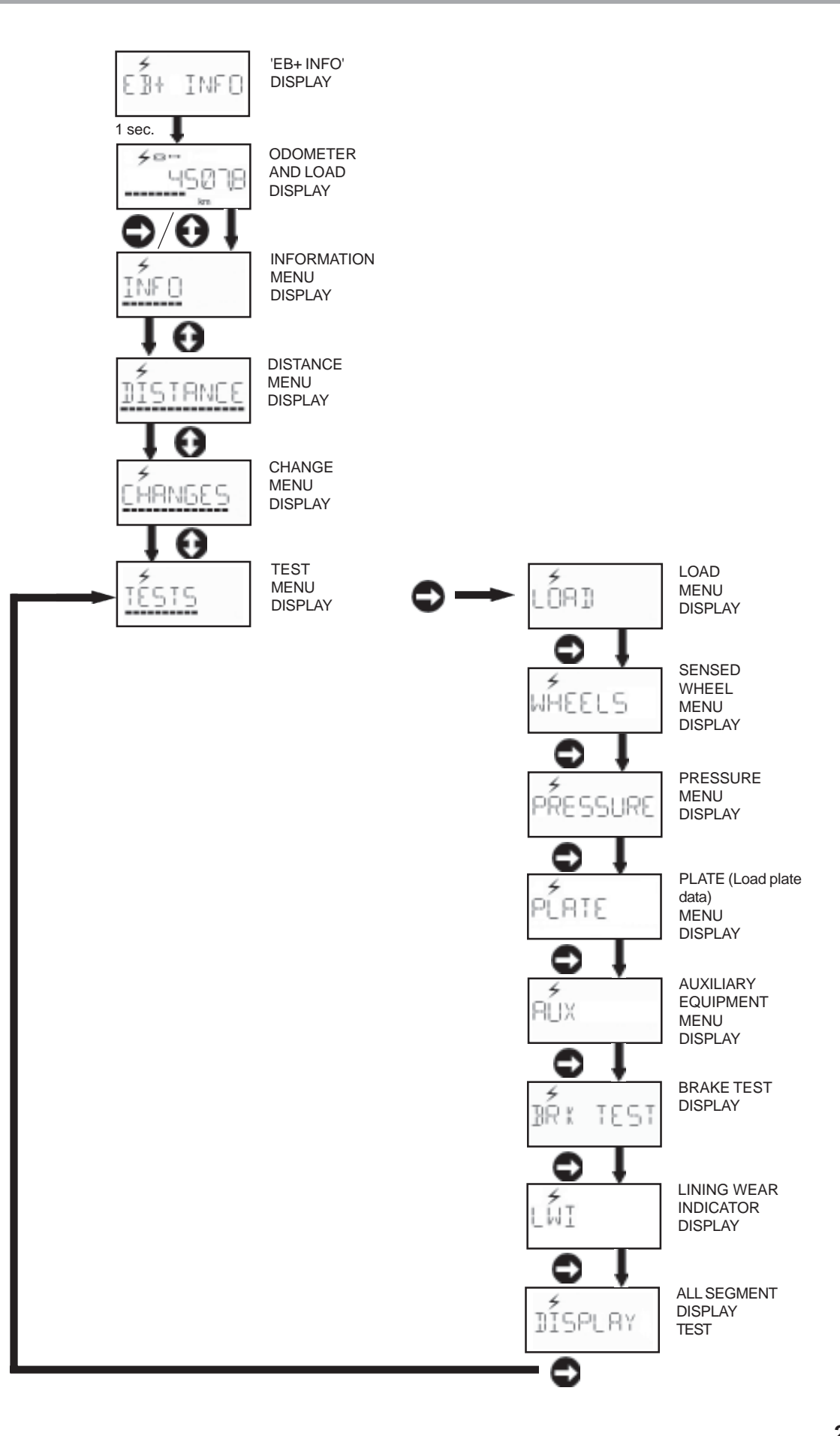

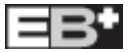

# TESTING LOAD with Vehicle supply

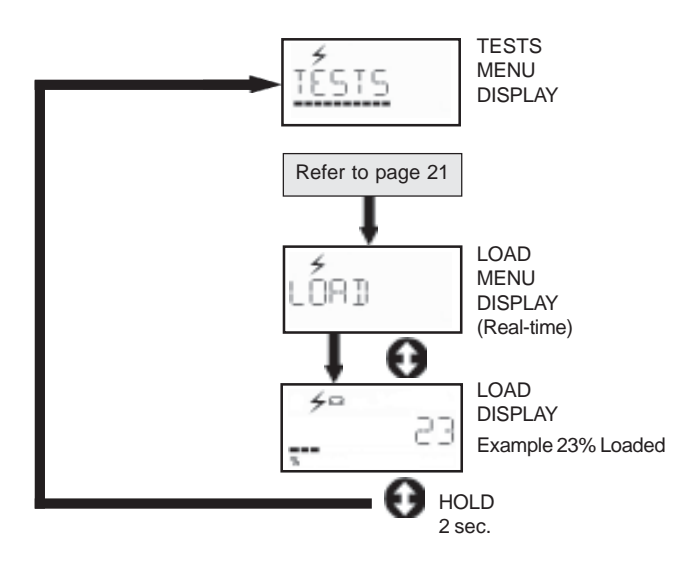

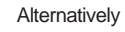

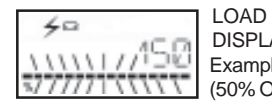

DISPLAY Example 150% Loaded (50% Over Loaded)

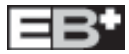

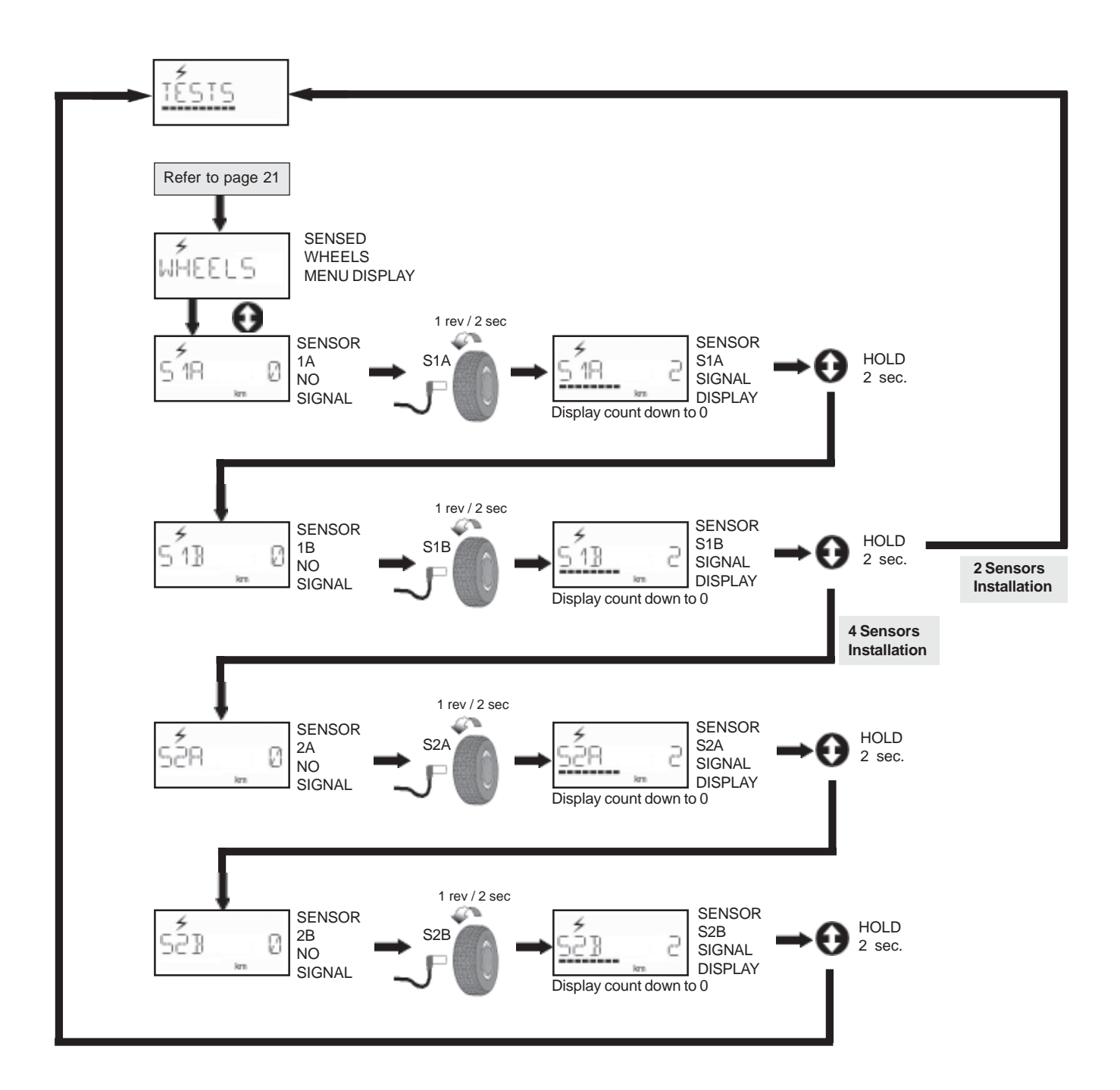

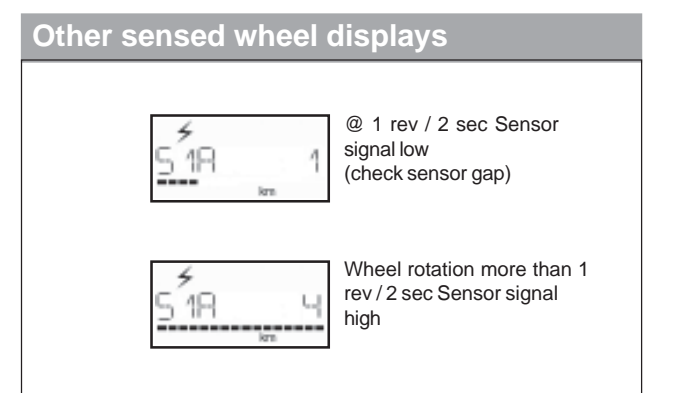

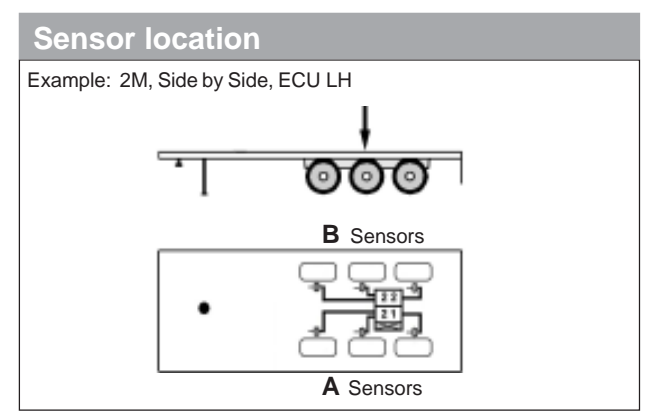

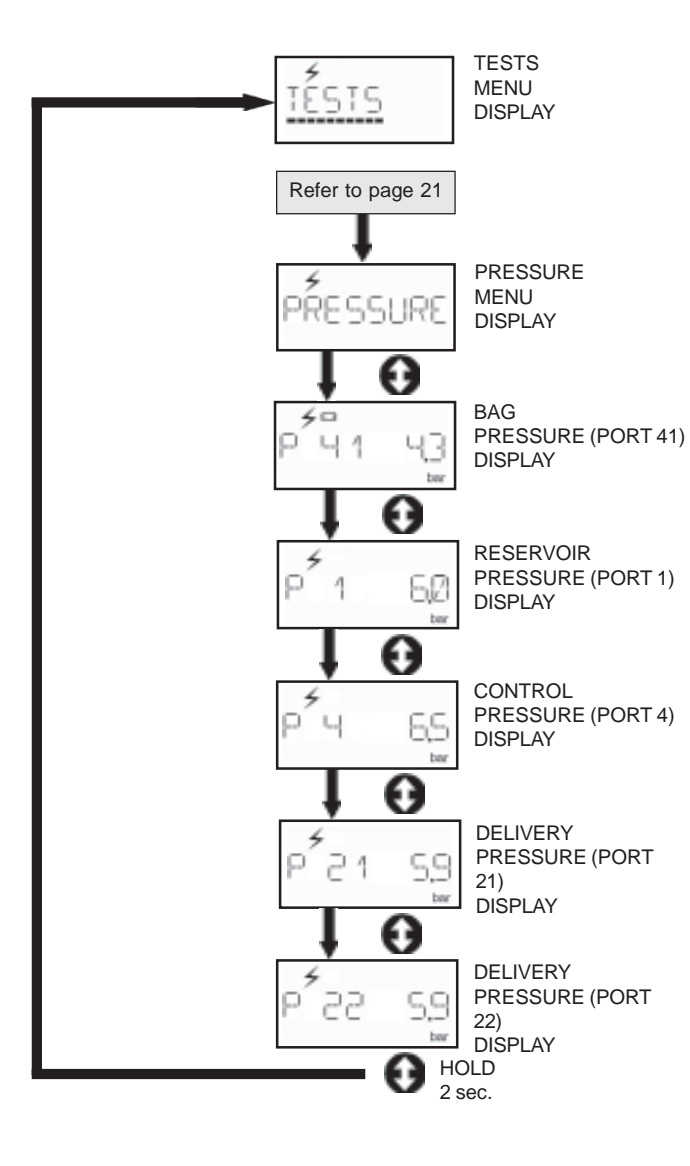

## TESTING PLATE (Load plate data) with Vehicle supply

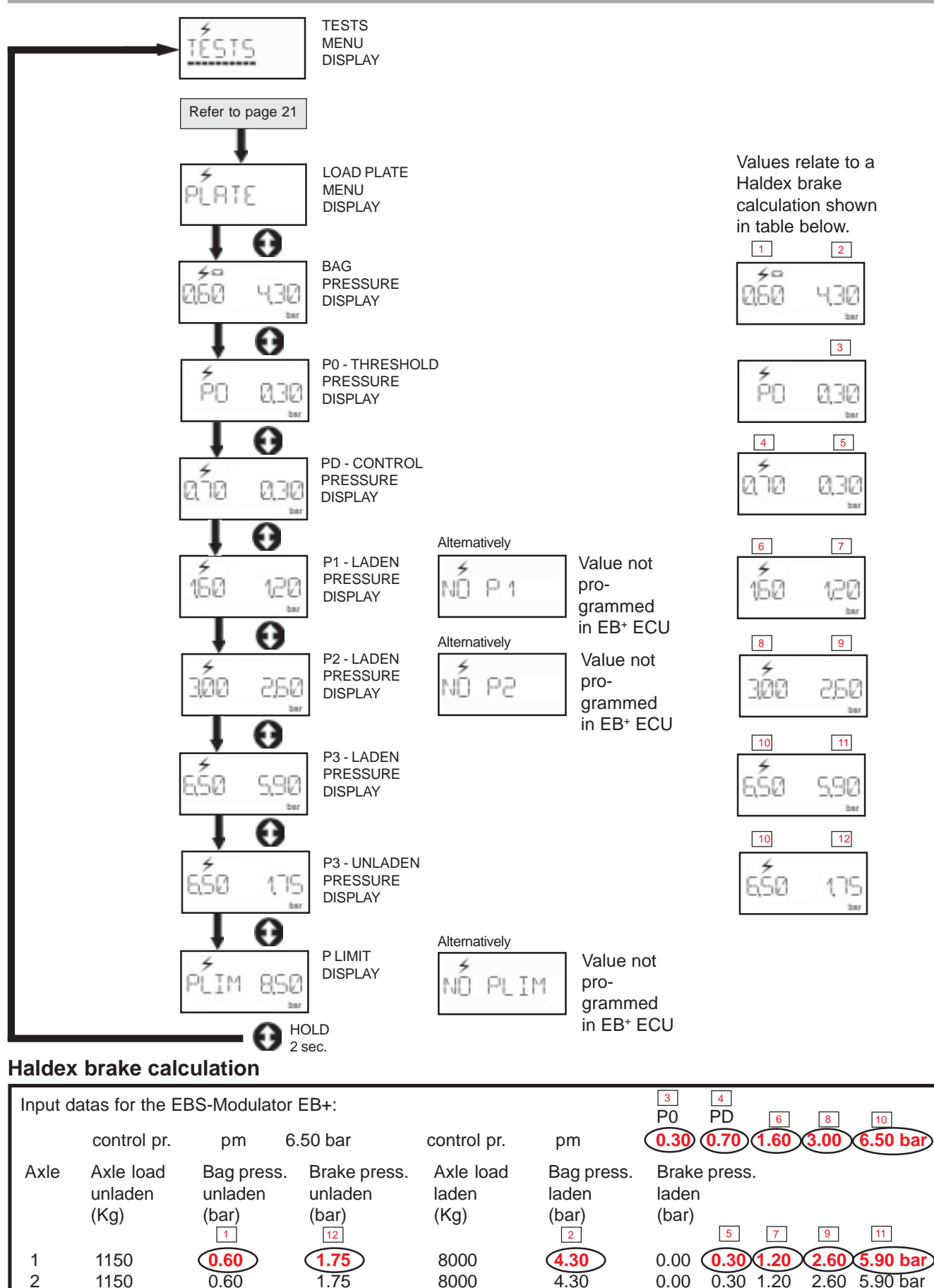

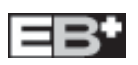

1150

0.60

1.75

3

N.B. Indicated positions are as in the DIAG<sup>+</sup> program

4.30

0.00

0.30 1.20

8000

2.60 5.90 bar

## **BRAKE TEST with Vehicle supply**

# In this test mode the ECU assumes LADEN suspension bag pressure and lowers any lift axles that are operated by ILAS®-E

### Procedure

- 1 Vehicle in a stationary condition with power off
- 2 Switch power on
- 3 Observe lamp check out sequence
- 4 Operate Info Centre enter the following Menu:-

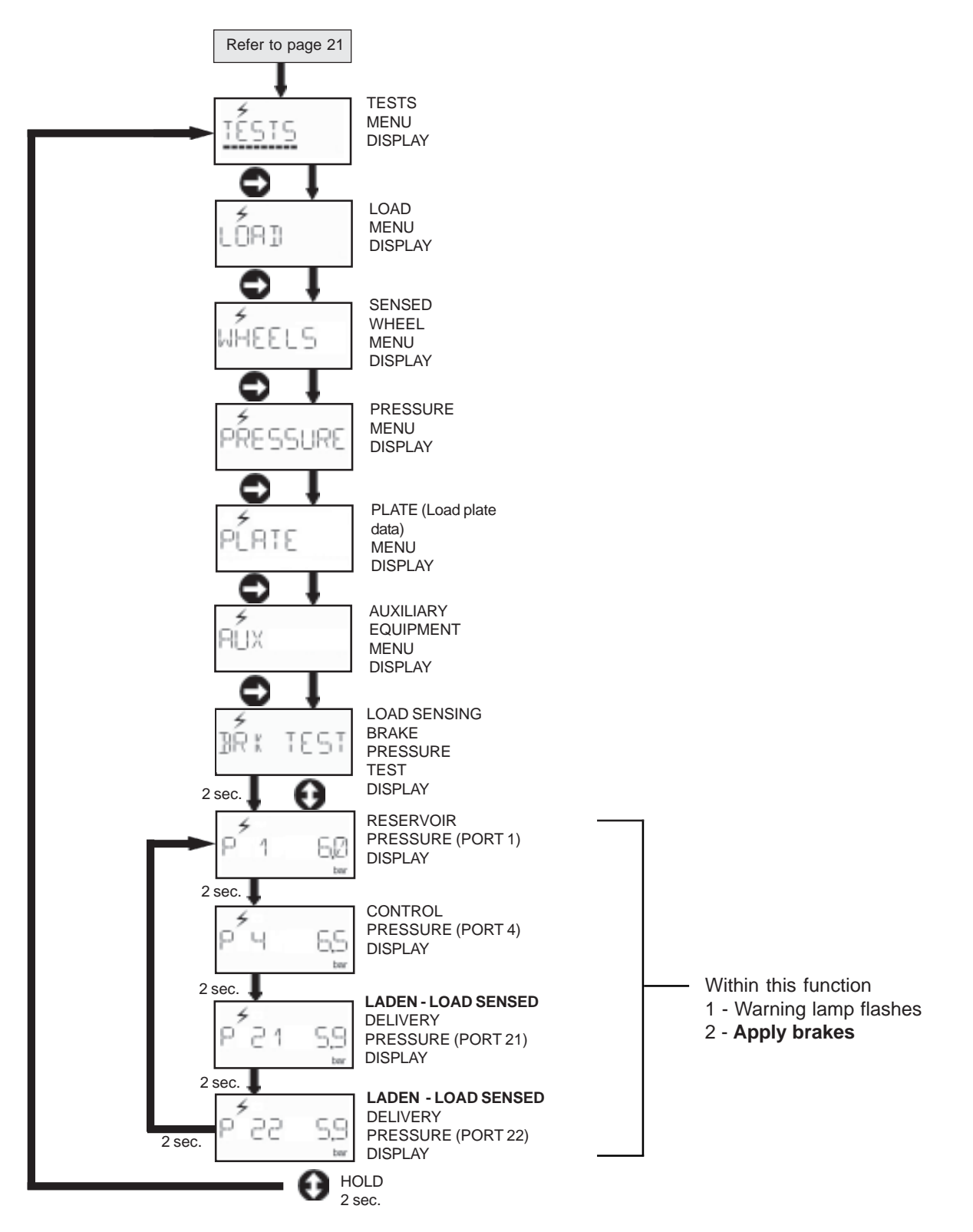

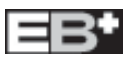

## **TESTING AUXILIARY EQUIPMENT with Vehicle supply**

EB+

% 'F 'C b kg mile km pei bar

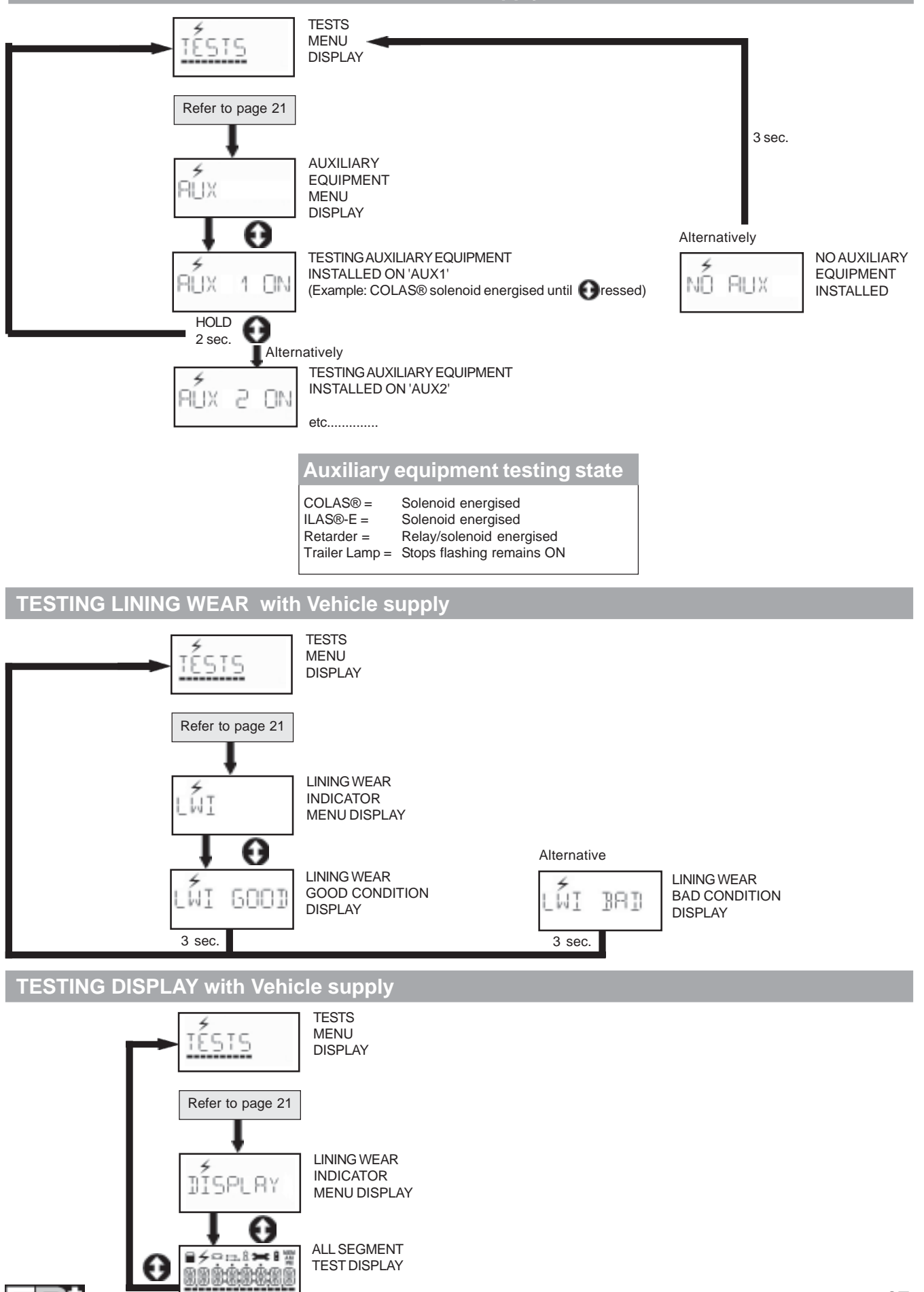

| DIAGNOSTIC TROUBLE CODES (DTC) :                        |                                                                                                    |
|---------------------------------------------------------|----------------------------------------------------------------------------------------------------|
| <b>\\\\\\\\\</b> All displayed DTC's are scolling text. |                                                                                                    |
| ECU TIME OUT or NO LINK                                 | No supply on ignition switch line.<br><b>Possible causes:</b><br>Fuse blown. <b>EB</b> * INFO CENTRE or cable fault.<br>Open circuit B -          |
|                                                         | SENSOR GROUP                                                                                                    |
| S1A CONT                                                | 1A Sensor/wiring open or short circuit                                                                                                    |
| S1B CONT                                                | 1B Sensor/wiring open or short circuit                                                                                                    |
| S2A CONT                                                | 2A Sensor/wiring open or short circuit                                                                                                    |
| S2B CONT                                                | 2B Sensor/wiring open or short circuit                                                                                                    |
|                                                         | INTERMITTENT LOW SENSOR OUTPUT GROUP                                                                                                    |
| S1A SIGNAL                                              | 1A Sensor signal fault                                                                                                    |
| S1B SIGNAL                                              | 1B Sensor signal fault                                                                                                    |
| S2A SIGNAL                                              | 2A Sensor signal fault                                                                                                    |
| S2B SIGNAL                                              | 2B Sensor signal fault                                                                                                    |
|                                                         | <b>Possible causes:</b><br>Loose sensor, connection, bracket or exciter. Damage<br>exciter maladjusted sensor or worn sensor cable<br>insulation. |
|                                                         | LOW SENSOR OUTPUT GROUP                                                                                                    |
| S1A OUTPUT                                              | 1A Sensor system fault                                                                                                    |
| S1B OUTPUT                                              | 1B Sensor system fault                                                                                                    |
| S2A OUTPUT                                              | 2A Sensor system fault                                                                                                    |
| S2B OUTPUT                                              | 2B Sensor system fault                                                                                                    |
|                                                         | <b>Possible causes:</b><br>Sensor worn, maladjusted sensor, wiring open or short circuit.                                                         |
|                                                         | BRAKE APPLY SOLENOID GROUP                                                                                                    |
| BRK APPLY SC                                            | Brake apply solenoid short circuit                                                                                                    |
| BRK APPLY OC                                            | Brake apply solenoid open circuit                                                                                                    |
| BRK APPLY SC DRIVE                                      | Brake apply solenoid short circuit permanently energised                                                                                          |
| BRK APPLY UNSPEC                                        | Brake apply solenoid control circuit fault                                                                                                    |
|                                                         |                                                                                                    |

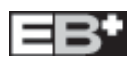

# DIAGNOSTIC TROUBLE CODES (DTC) :

|                        | EPRV 21 HOLD AND DUMP SOLENOID GROUP                           |
|------------------------|----------------------------------------------------------------|
| EPRV 2 1 HOLD SC       | Modulator 21 hold solenoid short circuit                       |
| EPRV 2 1 DUMP SC       | Modulator 21 dump solenoid short circuit                       |
| EPRV 2 1 HOLD OC       | Modulator 21 hold solenoid open circuit                        |
| EPRV 2 1 DUMP OC       | Modulator 21 dump solenoid open circuit                        |
| EPRV 2 1 HOLD SC DRIVE | Modulator 21 hold solenoid short circuit permanently energised |
| EPRV 2 1 DUMP SC DRIVE | Modulator 21 dump solenoid short circuit permanently energised |
| EPRV 2 1 HOLD UNSPEC   | Modulator 21 hold solenoid control circuit fault               |
| EPRV 2 1 DUMP UNSPEC   | Modulator 21 dump solenoid control circuit fault               |
|                        | EPRV 22 HOLD AND DUMP SOLENOID GROUP                           |
| EPRV 2 2 HOLD SC       | Modulator 22 hold solenoid short circuit                       |
| EPRV 2 2 DUMP SC       | Modulator 22 dump solenoid short circuit                       |
| EPRV 2 2 HOLD OC       | Modulator 22 hold solenoid open circuit                        |
| EPRV 2 2 DUMP OC       | Modulator 22 dump solenoid open circuit                        |
| EPRV 2 2 HOLD SC DRIVE | Modulator 22 hold solenoid short circuit permanently energised |
| EPRV 2 2 DUMP SC DRIVE | Modulator 22 dump solenoid short circuit permanently energised |
| EPRV 2 2 HOLD UNSPEC   | Modulator 22 hold solenoid control circuit fault               |
| EPRV 2 2 DUMP UNSPEC   | Modulator 22 dump solenoid control circuit fault               |
|                        | DEMAND PRESSURE TRANSDUCER GROUP                               |
| DEMAND SC              | Service line pressure transducer short circuit                 |
| DEMAND OC              | Service line pressure transducer open circuit                  |
|                        | DELIVERY PRESSURE TRANSDUCER GROUP                             |
| EPRV 2 1 DEL SC        | Modulator 21 delivery pressure transducer short circuit        |
| EPRV 2 1 DEL OC        | Modulator 21 delivery pressure transducer open circuit         |
| EPRV 2 2 DEL SC        | Modulator 22 delivery pressure transducer short circuit        |
| EPRV 2 2 DEL OC        | Modulator 22 delivery pressure transducer open circuit         |
|                        |                                                                |

# DIAGNOSTIC TROUBLE CODES (DTC) :

|                        | ONE WHEEL WITH SLOW RECOVERY GROUP                                                                                                    |
|------------------------|----------------------------------------------------------------------------------------------------|
| EPRV 2 1 SLOW REC      | Slow recovery of one wheel of Modulator 21                                                                                                    |
| EPRV 2 2 SLOW REC      | Slow recovery of one wheel of Modulator 22                                                                                                    |
|                        | <b>Possible causes:</b><br>Slow brake release,foundation brake mechanical faults, dry<br>bearings, broken spring, restricted piping. Modulator fault<br>check for kinks and blockages etc. Incorrect piping,<br>wiring.Modulator fault. Sensor wiring crossed across an axle. |
|                        | RESERVOIR PRESSURE TRANSDUCER GROUP                                                                                                    |
| RESR SC                | Reservoir pressure transducer short circuit                                                                                                    |
| RESR OC                | Reservoir pressure transducer open circuit                                                                                                    |
| HIGH RES PRESSURE      | Reservoir pressure above 9.5bar                                                                                                    |
|                        | SUSPENSION PRESSURE TRANSDUCER GROUP                                                                                                    |
| SUSP SC                | Suspension pressure transducer short circuit                                                                                                    |
| SUSP OC                | Suspension pressure transducer open circuit                                                                                                    |
| SUSP LOW               | Suspension pressure values outside operating range                                                                                                    |
|                        | PRESSURE SWITCH GROUP                                                                                                    |
| REV SWITCH SC          | Relay Emergency Valve pressure switch short circuit                                                                                                    |
| REV SWITCH OC          | Relay Emergency Valve pressure switch open circuit                                                                                                    |
| REV SWITCH PNEUMATIC   | Relay Emergency Valve pressure switch pneumatic fault                                                                                                    |
| REV SWITCH SIGNAL      | Relay Emergency Valve pressure switch failed to activate                                                                                                    |
|                        | ISO11992 (CAN) ELECTRICAL SIGNAL GROUP                                                                                                    |
| PNEUMATIC DEMAND LOSS  | No corresponding pneumatic demand pressure                                                                                                    |
| TOWED CAN DEMAND LOSS  | CAN line (pin 6 and 7 on ISO7638) fault                                                                                                    |
| TOWED CAN CONTROL LOSS | CAN line (pin 6 and 7 on ISO7638) data fault                                                                                                    |
|                        | SUPPLY VOLTAGE GROUP                                                                                                    |
| PWR ISO7 6 3 8 FAIL    | Power loss on pin 1 or 2 (ISO7638)                                                                                                    |
| PWR LO VOLT            | Supply voltage at ECU less than 19v when brake apply solenoid is energised.                                                                                                    |
| PWR HI VOLT            | Supply voltage at the ECU greater than 32v.                                                                                                    |
| PWR UNSPEC             | Internal ABS ECU fault.                                                                                                    |

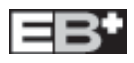

# DIAGNOSTIC TROUBLE CODES (DTC) :

|                       | ECU GROUP                                                |
|-----------------------|----------------------------------------------------------|
| ECU EE ERR            | Internal ECU fault or ECU not programmed.                |
| ECU PARAM ERR         | Internal ECU fault or ECU not programmed.                |
| ECU EE UNSPEC         | Internal ECU fault or ECU not programmed.                |
|                       | AUXILIARY COMPONENTS GROUP                               |
| AUX 1                 | Auxiliary 1 system/wiring open or short circuit          |
| AUX 2                 | Auxiliary 2 system/wiring open or short circuit          |
| AUX 3                 | Auxiliary 3 system/wiring open or short circuit          |
| AUX 4                 | Auxiliary 4 system/wiring open or short circuit          |
| AUX 5                 | Auxiliary 5 system/wiring open or short circuit          |
|                       | LINING WEAR GROUP                                        |
| BRAKE PADS            | Lining wear wiring open circuit                          |
|                       | LATERAL ACCELEROMETER                                    |
| LAT ACC OC            | Lateral accelerometer wiring open circuit                |
| LAT ACC SC            | Lateral accelerometer wiring short circuit               |
| LAT ACC SIGNAL        | Lateral accelerometer signal fault                       |
|                       | SLAVE VALVE GROUP                                        |
| SLAVE VALVE SENSOR    | Pressure transducers open or short circuit               |
| SLAVE VALVE MODULATOR | Hold, Dump or Brake Apply solenoid open or short circuit |
| SLAVE VALVE CABLE     | Link cable open or short circuit                         |
| SLAVE VALVE SLOW REC  | Slow recovery of one wheel of slave valve                |
| SLAVE SUSP LOW        | Suspension pressure values outside operating range       |
|                       |                                                          |
|                       |                                                          |
|                       |                                                          |
|                       |                                                          |
|                       |                                                          |

■ If there is no load plate data in either Info Centre or EB<sup>+</sup> ECU, the display shows 'EOLT REQ', This means that the EB<sup>+</sup> ECU needs to be programed using the DIAG<sup>+</sup> software (Kit No. 815 001 001).

If display reads 'ACCESS' or 'BUSY' there has been an error in entering the relevant diagnostic mode.
Users should wait 5 seconds and try again.

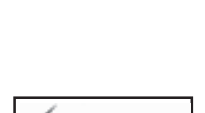

EÓLT REG

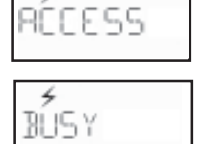

## **INFO CENTRE ADR Version**

The ADR version of the INFO CENTRE has no battery fitted and therefore cannot operate in battery mode. Other functions which relate to the battery, (eg. CLOCK) are not available when the INFO CENTRE is powered from the **EB**<sup>+</sup>.

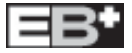

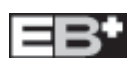

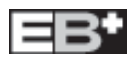

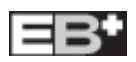

### For further information:

 Austria

 Haldex Wien Ges.m.b.H

 Vienna

 Tel:
 + 43 1865 16 40

 Fax:
 + 43 1865 16 40 27

Fax: + 43 1865 16 40 27 e-mail: office@baeder-haldex.at

#### Belgium

Haldex N.V./S.A Balegem (Ghent) Tel: + 32 9 363 90 00 Fax: + 32 9 363 90 09 e-mail: info.hbe@haldex.com

### Brazil

Haldex do Brazil São Paulo Tel: + 5511 5034 4999 Fax: + 55 11 5034 9515 e-mail: info@hbr.haldex.com

China

 Haldex International Trading Co. Ltd.

 Shanghai

 Tel:
 + 86 21 6289 44 69

 Fax:
 + 86 21 6279 05 54

 e-mail:
 info@hcn.haldex.com

#### France

Haldex Europe S.A.R.L. Weyersheim (Strasbourg) Tel: + 333 88 68 22 00 Fax: + 333 88 68 22 09 e-mail: info.heu@haldex.com

#### Germany

Haldex Brake Products G.m.b.H Denkendorf (Stuttgart) Tel: +497119349170 Fax: +4971193491740 e-mail: info@hde.haldex.com

Haldex Brake Products G.m.b.H Heidelberg Tel: + 49 6221 70 30 Fax: + 49 6221 70 34 00 e-mail: info@hbpde.haldex.com

#### **Great Britain**

Haldex Ltd. Newton Aycliffe Tel: + 44 1 325 310 110 Fax: + 44 1 325 311 834 e-mail: aycliffe.info@haldex.com

### Haldex Brake Products Ltd.

 Redditch

 Tel:
 + 44 1527 499 499

 Fax:
 + 44 1527 499 500

 e-mail:
 redditch.info@haldex.com

### Haldex

The Haldex Group is a global supplier of proprietary products for trucks, cars and industrial vehicles, with special emphasis on performance and safety. The Group is organized in Divisions which focus on their respective product niche:

Haldex Brake Systems supplies ABS and brake components for heavy vehicle air brakes.

Haldex Barnes Hydraulics supplies gear pumps and hydraulic systems for power steering and lifting functions on industrial vehicles and trucks.

Haldex Garphyttan Wire supplies specially steel-alloyed wire products mainly for applications in combustion engines.

 $\ensuremath{\textbf{Haldex Traction Systems}}$  supplies 4WD systems for cars and trucks.

Sales companies are established in Europe, North and South America and Asia. Production takes place in 9 factories in USA, 9 factories in Europe and 1 joint venture in India. The Haldex Group is listed on the Stockholm Stock Exchange. 
 Hungary

 Haldex Hungary Kit.

 Szentlorinckata

 Tel:
 + 36 29 631 300

 Fax:
 + 36 29 631 301

 e-mail:
 info.hu.eu@haldex.com

 India

 Haldex
 India Ltd.

 Nasik

 Tel:
 + 91 253 2380094

 Fax:
 + 91 253 2380729

 e-mail:
 haldex@haldexindialtd.com

#### Italy

Haldex Italia Srl. Muggiò (MI) Tel: + 39 039 278 23 50 Fax: + 39 039 796 525 e-mail: info@hit.haldex.com

 Poland

 Haldex Sp z o.o.

 Praszka

 Tel:
 + 48 34 350 11 00

 Fax:
 + 48 34 350 11 11

 e-mail:
 info@baldex net ol

#### South Korea

Haldex Korea Ltd. Seoul Tel: + 82 2 2636 7545 Fax: + 82 2 2636 7548 e-mail: info@hkr.haldex.com

### Spain

Haldex España S.A. Parets del Valles (Barcelona) Tel: + 34 93 573 10 30 Fax: + 34 93 573 07 28 e-mail: haldexespana@haldex.es

#### Sweden

 Haldex Brake Products AB

 Landskrona

 Tel:
 + 46 418 47 6000

 Fax:
 + 46 418 47 6001

 e-mail:
 info@hbpse.haldex.com

### USA

Haldex Brake Products Corp. Kansas City MO Tel: +1 816 891 2470 Fax: +1 816 891 9447 e-mail: hbsna@haldex.com

## **Company Vision**

We use our demonstrated competence to provide innovative components, systems and service for trucks, trailers and buses, that lower life cycle costs and improve vehicle safety. Haldex wants to become the first choice business partner of commercial vehicle manufactures world wide in the areas of braking and suspension control systems with special emphasis on heavy commercial vehicles.

## **Total Support**

A uniquely wide range of services is available from Haldex. These include expert consultancy for braking and suspension development, brake calculations, type approvals and application engineering.

The aim is accurate specification for manufactures and low cost of owner ship for the operator.

Full aftermarket support includes a Worldwide parts distribution and service network, on-line technical advice, field visits and installation/ maintenance training held on-site or at Haldex facilities.

## Research and Development

Continual, heavy investment in Research and Development is carried out in response to ever increasing commercial, legislative, environmental, performance and technological demands.

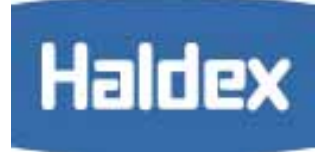

www.brake-eu.haldex.com

# Quality and Production Standards

The very latest production technology ensures the very highest quality standards. All production sites are ISO 9001 approved.